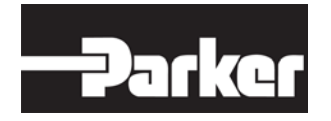

# **CM0711**

# SOFTWARE DEVELOPMENT KIT (SDK) USER MANUAL

Publ. no HY33-4201-SM/UK

Edition 8/2017

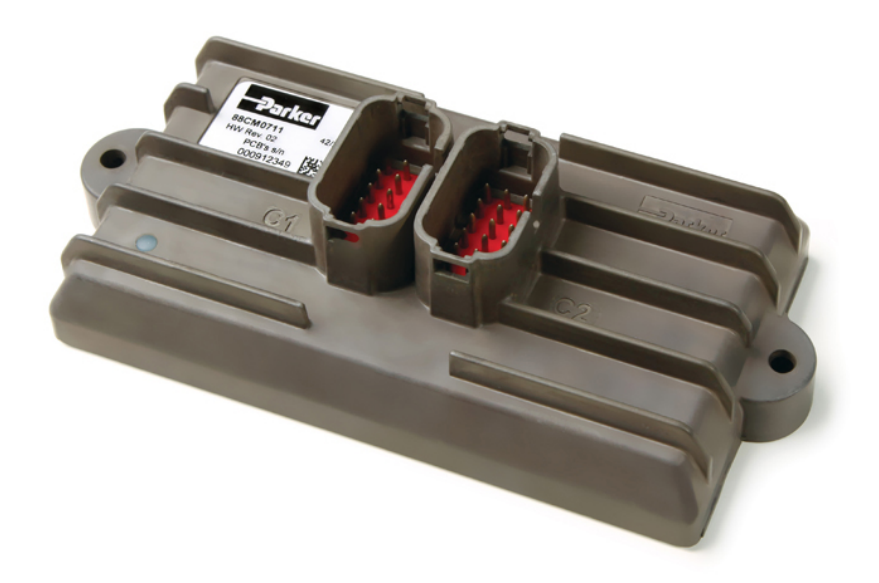

CM0711 SDK User Manual

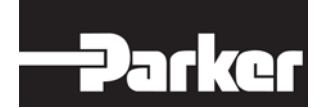

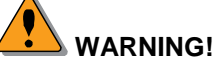

FAILURE OR IMPROPER SELECTION OR IMPROPER USE OF THE PRODUCTS AND/OR SYSTEMS DESCRIBED HEREIN OR RELATED ITEMS CAN CAUSE DEATH, PERSONAL INJURY AND PROPERTY DAMAGE.

This document and other information from Parker Hannifin Corporation, its subsidiaries and authorized distributors provide product and/or system options for further investigation by users having technical expertise. It is important that you analyze all aspects of your application and review the information concerning the product or system in the current product catalog. Due to the variety of operating conditions and applications for these products or systems, the user, through its own analysis and testing, is solely responsible for making the final selection of the products and systems and assuring that all performance, safety and warning requirements of the application are met.

The products described herein, including without limitation, product features, specifications, designs, availability and pricing, are subject to change by Parker Hannifin Corporation and its subsidiaries at any time without notice.

#### Offer of Sale

The items described in this document are hereby offered for sale by Parker Hannifin Corporation, its subsidiaries or its authorized distributors. This offer and its acceptance are governed by the provisions stated in the "Offer of Sale".

Parker Hannifin Manufacturing Finland Oy Mobile Hydraulic Systems Division Europe Electronic Controls Business Unit Lepistönkatu 10 FI-30100 Forssa, Finland Office +358 20 753 2500

http://www.parker.com/ecd

**Copyright 2011- 2017** © **Parker-Hannifin Corporation.** All rights reserved. No part of this work may be reproduced, published, or distributed in any form or by any means (electronically, mechanically, photocopying, recording, or otherwise), or stored in a database retrieval system, without the prior written permission of Parker Hannifin in each instance.

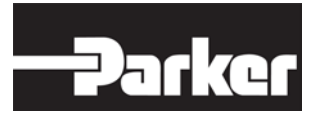

# **Table of Content**

| 1. Int              | roduction                                                               | 8          |
|---------------------|-------------------------------------------------------------------------|------------|
| 1.1.                | Safety Symbols                                                          | 8          |
| 1.2.                | General                                                                 | 8          |
| 2. CN               | 10711 Software Development System                                       | 9          |
| 3. De               | scription of CM0711 Software Development Kit                            | 10         |
| 3.1.                | Software Development Kit Ordering Number                                | 10         |
| 3.2.                | Documentation                                                           | 10         |
| 3.3.                | CM0711 Platform Framework (PFW)                                         | 11         |
| <b>3.4.</b><br>3.4. | Application         1. Application template         2. User emplates    | <b> 12</b> |
| 3.4.                | 2. User application                                                     | 12         |
| 3.5.                | Integrated Development Environment (IDE)                                | 12         |
| 3.6.                | Software Development Tools                                              | 13         |
| 3.7.                | Bootblock                                                               | 13         |
| 4. Wi               | re Harnesses                                                            | 15         |
| 5. De               | velopment Environment Setup Procedure                                   | 16         |
| 6. Ge               | neral Info for Application Development with CM0711 SDK                  | 17         |
| 6.1.                | Services Provided by CM0711 SDK                                         | 17         |
| 6.2.                | Header Files                                                            | 17         |
| 6.3.                | Manual Conventions                                                      | 17         |
| 6.3.                | 1. Code references                                                      | 17         |
| 0.3.<br>7 Ma        | 2. Code examples                                                        | 1/         |
| 7. IVIA             |                                                                         | 19         |
| 7.1.                | Procedure                                                               | 19         |
| 8. Pro              | oduct-Specific Information                                              | 20         |
| 8.1.                | CM0711 Memory Map                                                       | 20         |
| 8.2.                | Fixed Addresses                                                         | 21         |
| 8.3.                | CM0711 Software Parameters                                              | 22         |
| 8.4.                | Building and Compiling your Project                                     | 24         |
| 8.4.<br>8           | 1. Making your application compatible with the Parker Flash Loader Tool | 24         |
| 8                   | 4.1.2. Defining application callback functions                          |            |
|                     | 8.4.1.2.1. change_operating_mode_requested                              | 26         |
|                     | 8.4.1.2.2. version_numbers_requested                                    | 27         |
|                     | 0.4.1.2.3. SEHU_DUUDUUK_TESEL_IIIU                                      |            |

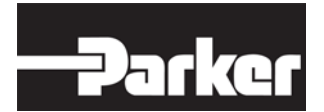

#### Header Link to TOC

|                                | 8.4.1.2.4. custom J1939 EF00 handler                                                                                                    | . 28                                                                                                    |
|--------------------------------|----------------------------------------------------------------------------------------------------|----------------------------------------------------------------------------------------------------|
|                                | 8.4.1.3. Including version numbers in your transmit table                                                                                                    | . 28                                                                                                    |
|                                | 8.4.2. Building an object file (Parker Software File)                                                                                                    | . 29                                                                                                    |
|                                | 8.4.3. Transferring a VSF to the CM0711 with the Parker Flash Loader Tool                                                                                                    | . 30                                                                                                    |
| -                              |                                                                                                    |                                                                                                    |
| 9.                             | System Library                                                                                                    | 32                                                                                                    |
| a                              | 1 Services                                                                                                    | 22                                                                                                    |
| 5                              | 0.1.1 Initializing the application                                                                                                    | - <b>3</b> 2                                                                                                    |
|                                |                                                                                                    | . 32                                                                                                    |
|                                | 9.1.1.1. ap_IIII                                                                                                    | . 52                                                                                                    |
|                                |                                                                                                    | . 32                                                                                                    |
|                                | 9.1.2.1. UCKS                                                                                                    | . 32                                                                                                    |
|                                | 9.1.2.2. IICKS_US                                                                                                    | . 33                                                                                                    |
| 10.                            | . Threads Library                                                                                                    | 34                                                                                                    |
|                                |                                                                                                    | 24                                                                                                    |
| 1                              | 10.1. Types of Threads                                                                                                    | . 34                                                                                                    |
| 1                              | 0.2. How to Write Threads                                                                                                    | .34                                                                                                    |
|                                | 10.2.1. Services                                                                                                    | . 35                                                                                                    |
|                                | 10.2.2. Creating a thread                                                                                                    | . 35                                                                                                    |
|                                | 10.2.2.1. fork thread                                                                                                    | . 35                                                                                                    |
|                                | 10.2.3. Terminating a thread                                                                                                    | .36                                                                                                    |
|                                | 10.2.3.1. exit thread                                                                                                    | .36                                                                                                    |
|                                | 10.2.3.2 kill thread                                                                                                    | .37                                                                                                    |
|                                | 10.2.4. Changing the period for a thread                                                                                                    | . 37                                                                                                    |
|                                | 10.2.4.1. thread period                                                                                                    | .37                                                                                                    |
|                                | 10242 Changing a thread parameter                                                                                                    | 38                                                                                                    |
|                                | 10.2.4.3. thread parameter                                                                                                    | .38                                                                                                    |
|                                | ···                                                                                                    |                                                                                                    |
|                                |                                                                                                    |                                                                                                    |
| 11.                            | . Outputs Library                                                                                                    | 39                                                                                                    |
| <i>11</i> .                    | 0utputs Library                                                                                                    | <i>39</i>                                                                                                    |
| <i>11</i> .<br>1               | Outputs Library   1.1. Services   11.1.1 Controlling the Pulse Width Modulation (PWM) of Outputs                                                                                                    | <b>39</b><br>. <b>39</b><br>39                                                                                                    |
| <i>11.</i><br>1                | Outputs Library         1.1.       Services         11.1.1.       Controlling the Pulse Width Modulation (PWM) of Outputs         11.1.1.       set output PWM frequency                                                                                                    | <b>39</b><br>. <b>39</b><br>. 39                                                                                                    |
| <i>11.</i><br>1                | Outputs Library         11.1.       Services         11.1.1.       Controlling the Pulse Width Modulation (PWM) of Outputs         11.1.1.1.       set_output_PWM_frequency         11.1.1.2       set_output_PWM_duty_cycle                                                                                                    | <b>39</b><br>. <b>39</b><br>. 39<br>. 39<br>. 40                                                                                                    |
| <i>11.</i><br>1                | Outputs Library         11.       Services         11.1.1.       Controlling the Pulse Width Modulation (PWM) of Outputs         11.1.1.1.       set_output_PWM_frequency         11.1.1.2.       set_output_PWM_duty_cycle         11.1.2       Controlling an Output Digitally                                                                                                    | <b>39</b><br>. 39<br>. 39<br>. 40<br>40                                                                                                    |
| <i>11.</i><br>1                | Outputs Library         11.1.       Services         11.1.1.       Controlling the Pulse Width Modulation (PWM) of Outputs.         11.1.1.1.       set_output_PWM_frequency.         11.1.1.2.       set_output_PWM_duty_cycle.         11.1.2.       Controlling an Output Digitally.         11.1.2.       turn output on                                                                                                    | <b>39</b><br>.39<br>.39<br>.40<br>.40<br>.40                                                                                                    |
| <i>11.</i><br>1                | Outputs Library         11.1. Services         11.1.1. Controlling the Pulse Width Modulation (PWM) of Outputs         11.1.1.1. set_output_PWM_frequency         11.1.1.2. set_output_PWM_duty_cycle         11.1.2. Controlling an Output Digitally         11.1.2.1. turn_output_on         11.1.2.2. turn_output_off                                                                                                    | <b>39</b><br>. 39<br>. 39<br>. 40<br>. 40<br>. 41<br>. 41                                                                                                    |
| <i>11.</i><br>1                | Outputs Library         11.1. Services         11.1.1. Controlling the Pulse Width Modulation (PWM) of Outputs         11.1.1.1. set_output_PWM_frequency         11.1.1.2. set_output_PWM_duty_cycle         11.1.2. Controlling an Output Digitally         11.1.2.1. turn_output_on         11.1.2.2. turn_output_off         11.1.3. Determining the State of an Output Channel                                                                                                    | <b>39</b><br>.39<br>.39<br>.40<br>.40<br>.41<br>.41<br>.41                                                                                                    |
| <i>11.</i><br>1                | Outputs Library         11.1. Services         11.1.1. Controlling the Pulse Width Modulation (PWM) of Outputs         11.1.1.1. set_output_PWM_frequency         11.1.1.2. set_output_PWM_duty_cycle         11.1.2. Controlling an Output Digitally         11.1.2.1. turn_output_on         11.1.2.2. turn_output_off         11.1.3. Determining the State of an Output Channel         11.1.3.                                                                                                    | <b>39</b><br>.39<br>.39<br>.40<br>.40<br>.41<br>.41<br>.41<br>.41                                                                                                    |
| <i>11.</i><br>1                | Outputs Library         11.1. Services         11.1.1. Controlling the Pulse Width Modulation (PWM) of Outputs.         11.1.1.1. set_output_PWM_frequency.         11.1.1.2. set_output_PWM_duty_cycle.         11.1.2.1. turn_output Digitally.         11.1.2.2. turn_output_on         11.1.3.1. get_output_state                                                                                                    | <b>39</b><br>.39<br>.39<br>.40<br>.40<br>.41<br>.41<br>.41<br>.41                                                                                                    |
| <i>11.</i><br>1                | Outputs Library         11.       Services         11.1.1       Controlling the Pulse Width Modulation (PWM) of Outputs.         11.1.1.1       set_output_PWM_frequency.         11.1.1.2       set_output_PWM_duty_cycle.         11.1.2.1       controlling an Output Digitally.         11.1.2.2       turn_output_on         11.1.3       Determining the State of an Output Channel.         11.1.3.1       get_output_state                                                                                                    | <b>39</b><br>.39<br>.40<br>.40<br>.41<br>.41<br>.41<br>.41                                                                                                    |
| <i>11.</i><br>1                | Outputs Library         11.1. Services         11.1.1. Controlling the Pulse Width Modulation (PWM) of Outputs         11.1.1.1. set_output_PWM_frequency         11.1.1.2. set_output_PWM_duty_cycle         11.1.2. Controlling an Output Digitally         11.1.2.1. turn_output_on         11.1.2.2. turn_output_off         11.1.3.1. get_output_state         11.2.1. Output Options         11.2.1. Output_options_t.                                                                                                    | <b>39</b><br>.39<br>.39<br>.40<br>.41<br>.41<br>.41<br>.41<br>.41<br>.41                                                                                                    |
| <i>11.</i><br>1<br>1           | Outputs Library         11.1. Services         11.1.1. Controlling the Pulse Width Modulation (PWM) of Outputs         11.1.1. set_output_PWM_frequency         11.1.1.2. set_output_PWM_duty_cycle         11.1.2. Controlling an Output Digitally         11.1.2.1. turn_output_on         11.1.2.2. turn_output_off         11.1.3.1. get_output_state         11.1.3.1. get_output_state         11.2.1. Output_options_t         11.2.1. Output_options_t                                                                                                    | <b>39</b><br>.39<br>.40<br>.40<br>.41<br>.41<br>.41<br>.41<br>.41<br>.43<br>.43                                                                                                    |
| <i>11.</i><br>1<br>1           | Outputs Library         11.1. Services         11.1.1. Controlling the Pulse Width Modulation (PWM) of Outputs         11.1.1. set_output_PWM_frequency         11.1.1.2. set_output_PWM_duty_cycle         11.1.2. Controlling an Output Digitally         11.1.2.1. turn_output_on         11.1.2.2. turn_output_off         11.1.3. Determining the State of an Output Channel         11.1.3.1. get_output_state         11.2.2. Output Options         11.2.1. Output_options_t         11.2.1. output_options_t                                                                                                    | <ul> <li>39</li> <li>.39</li> <li>.39</li> <li>.40</li> <li>.40</li> <li>.41</li> <li>.41</li> <li>.41</li> <li>.41</li> <li>.43</li> <li>.43</li> <li>.44</li> </ul>                                                                                                    |
| <i>11.</i><br>1<br>1           | Outputs Library         11.1. Services         11.1.1. Controlling the Pulse Width Modulation (PWM) of Outputs         11.1.1. set_output_PWM_frequency         11.1.1.2. set_output_PWM_duty_cycle         11.1.2. Controlling an Output Digitally         11.1.2.1. turn_output_on         11.1.2.2. turn_output_off         11.1.3.1. get_output_state         11.1.3.1. get_output_state         11.2.2. Output Options         11.2.1. Output_options_t         11.3.1. output_options_t                                                                                                    | <b>39</b><br>.39<br>.39<br>.40<br>.41<br>.41<br>.41<br>.41<br>.41<br>.43<br>.43<br>.44                                                                                                    |
| 11.<br>1<br>1<br>1<br>12.      | Outputs Library         11.       Services         11.1.1.       Controlling the Pulse Width Modulation (PWM) of Outputs         11.1.1.       set_output_PWM_frequency         11.1.1.       set_output_PWM_duty_cycle         11.1.2.       set_output_Optiong an Output Digitally         11.1.2.1.       turn_output_on         11.1.2.2.       turn_output_off         11.1.3.1.       get_output_state         11.1.3.1.       get_output_state         11.2.1.       Output Options         11.3.1.       output_options_t         11.3.1.       output_critical Fault Inhibit Disable         11.3.1.       output_critical_fault_inhibit_disabled         Inputs Library       Inputs Library                                                                                                    | <ul> <li>39</li> <li>.39</li> <li>.39</li> <li>.40</li> <li>.41</li> <li>.41</li> <li>.41</li> <li>.41</li> <li>.43</li> <li>.43</li> <li>.44</li> <li>.44</li> <li>.44</li> <li>.46</li> </ul>                                                                                                    |
| 11.<br>1<br>1<br>1<br>12.      | Outputs Library         11.       Services         11.1.1.       Controlling the Pulse Width Modulation (PWM) of Outputs.         11.1.1.       set_output_PWM_frequency.         11.1.1.2.       set_output_PWM_duty_cycle.         11.1.2.       controlling an Output Digitally         11.1.2.1.       turn_output_on         11.1.2.2.       turn_output_off         11.1.3.       Determining the State of an Output Channel.         11.1.3.1.       get_output_state         11.2.2.       Output Options         11.3.1.       get_output_state         11.2.1.       Output Critical Fault Inhibit Disable         11.3.1.       output_critical_fault_inhibit_disabled         11.3.1.       output_critical_fault_inhibit_disabled         12.1.       Services                                                                                                    | <ul> <li>39</li> <li>.39</li> <li>.39</li> <li>.40</li> <li>.41</li> <li>.41</li> <li>.41</li> <li>.41</li> <li>.43</li> <li>.43</li> <li>.44</li> <li>.44</li> <li>.46</li> </ul>                                                                                                    |
| 11.<br>1<br>1<br>1<br>12.<br>1 | Outputs Library         11.       Services         11.1.1.       Controlling the Pulse Width Modulation (PWM) of Outputs         11.1.1.       set_output_PWM_frequency         11.1.1.       set_output_PWM_duty_cycle         11.1.2.       controlling an Output Digitally         11.1.2.1.       turn_output_on         11.1.2.2.       turn_output_off         11.1.3.       Determining the State of an Output Channel         11.1.3.1.       get_output_state         11.2.1.       Output Options         11.2.1.       Output_options_t         11.3.1.       output_options_t         11.3.1.       output_critical Fault Inhibit Disable         11.3.1.       output_critical fault_inhibit_disabled         11.3.1.       Determining the value of digital inputs                                                                                                    | <ul> <li>39</li> <li>.39</li> <li>.40</li> <li>.40</li> <li>.41</li> <li>.41</li> <li>.41</li> <li>.43</li> <li>.43</li> <li>.44</li> <li>.44</li> <li>.46</li> <li>.46</li> </ul>                                                                                                    |
| 11.<br>1<br>1<br>1<br>12.<br>1 | Outputs Library         11.       Services         11.1.1.       Controlling the Pulse Width Modulation (PWM) of Outputs         11.1.1.       set_output_PWM_frequency         11.1.1.       set_output_PWM_duty_cycle         11.1.2.       controlling an Output Digitally         11.1.2.       turn_output_on         11.1.2.       turn_output_off         11.1.3.       Determining the State of an Output Channel         11.1.3.1.       get_output_state         11.2.1.       Output Options         11.2.1.       Output_options_t         11.3.1.       output_options_t         11.3.1.       output_critical Fault Inhibit Disable         11.3.1.       output_critical fault_inhibit_disabled         11.3.1.       output_critical fault_inhibit_disabled         11.3.1.       output_critical fault_inhibit_disabled         11.3.1.       output_critical fault_inhibit_disabled         11.3.1.       output_critical fault_inhibit_disabled         11.3.1.       output_critical fault_inhibit_disabled         11.3.1.       output_critical fault_inhibit_disabled         12.1.1.       Determining the value of digital inputs         12.1.1.       output digital inputs                                                                                                    | <ul> <li>39</li> <li>.39</li> <li>.39</li> <li>.40</li> <li>.40</li> <li>.41</li> <li>.41</li> <li>.41</li> <li>.43</li> <li>.43</li> <li>.44</li> <li>.44</li> <li>.44</li> <li>.46</li> <li>.46</li> <li>.46</li> </ul>                                                                               |
| 11.<br>1<br>1<br>1<br>12.<br>1 | Outputs Library         11.1. Services         11.1.1. Controlling the Pulse Width Modulation (PWM) of Outputs         11.1.1. set_output_PWM_frequency         11.1.1.2. set_output_PWM_duty_cycle         11.1.2. Controlling an Output Digitally         11.1.2. turn_output_on         11.1.2. turn_output_off         11.1.3. Determining the State of an Output Channel         11.1.3.1. get_output_state         11.2.2. Output Options         11.1.3.1. get_output_state         11.3.1. output_options_t         11.3.1. output_critical Fault Inhibit Disable         11.3.1. output_critical fault_inhibit_disabled         11.3.1. get_din_value         12.1.1. get_din_value         12.1.1. get_din_value                                                                                                    | <ul> <li>39</li> <li>.39</li> <li>.39</li> <li>.40</li> <li>.41</li> <li>.41</li> <li>.41</li> <li>.41</li> <li>.43</li> <li>.43</li> <li>.44</li> <li>.44</li> <li>.46</li> <li>.46</li> <li>.46</li> <li>.46</li> <li>.47</li> </ul>                                                                  |
| 11.<br>1<br>1<br>1<br>12.<br>1 | Outputs Library         11.1. Services         11.1.1. Controlling the Pulse Width Modulation (PWM) of Outputs.         11.1.1. set_output_PWM_frequency.         11.1.1.1. set_output_PWM_duty_cycle.         11.1.2. controlling an Output Digitally.         11.1.2. turn_output_on         11.1.2. turn_output_off.         11.1.3. Determining the State of an Output Channel.         11.1.3.1. get_output_state         11.2.2. Output Options         11.3.1. output_options_t.         11.3.1. output_critical Fault Inhibit Disable.         11.3.1. output_critical fault_inhibit_disabled.         Inputs Library         12.1. Determining the value of digital inputs.         12.1.1. get_din_value         12.1.2. read_din_value         12.1.2. Determining the value of frequency inputs                                                                                                    | <ul> <li>39</li> <li>.39</li> <li>.40</li> <li>.41</li> <li>.41</li> <li>.41</li> <li>.43</li> <li>.44</li> <li>.44</li> <li>.46</li> <li>.46</li> <li>.46</li> <li>.47</li> <li>.47</li> </ul>                                                                                                    |
| 11.<br>1<br>1<br>1<br>12.<br>1 | Outputs Library         11.1. Services         11.1.1. Controlling the Pulse Width Modulation (PWM) of Outputs         11.1.1. set_output_PWM_frequency         11.1.1. set_output_PWM_duty_cycle         11.1.2. Controlling an Output Digitally         11.1.2.1. turn_output_on         11.1.2.2. turn_output_off         11.1.3. Determining the State of an Output Channel         11.1.3.1. get_output_state         11.2.1. Output Options         11.2.1. Output_options_t         11.3.1. output_critical Fault Inhibit Disable         11.3.1. output_critical fault inhibit Disable         11.3.1. output_critical fault inhibit Disable         11.3.1. output_critical fault inhibit Disable         11.3.1. output_critical fault inhibit Disable         11.3.1. output_critical fault inhibit Disable         11.3.1. output_critical fault inhibit Disable         11.3.1. output_critical fault inhibit Disable         11.3.1. output_critical fault inhibit Disable         11.3.1. output_critical fault inhibit Disable         11.3.1. output_critical fault inhibit Disable         11.3.1. pet_din_value         12.1.1. Determining the value of digital inputs         12.1.2. read_din_value         12.1.2. Determining the value of frequency inputs         12.1.2. Determining the value of frequency inputs | <ul> <li>39</li> <li>.39</li> <li>.40</li> <li>.41</li> <li>.41</li> <li>.41</li> <li>.43</li> <li>.44</li> <li>.44</li> <li>.44</li> <li>.46</li> <li>.46</li> <li>.46</li> <li>.47</li> <li>.47</li> <li>.48</li> </ul>                                                                               |
| 11.<br>1<br>1<br>1<br>12.<br>1 | Outputs Library         11.1. Services         11.1.1. Controlling the Pulse Width Modulation (PWM) of Outputs         11.1.1. set_output_PWM_frequency         11.1.1. set_output_PWM_duty_cycle         11.1.2. controlling an Output Digitally         11.1.2. turn_output_on         11.1.2. turn_output_off         11.1.3. Determining the State of an Output Channel         11.1.3.1. get_output_state         11.2.2. Output Options         11.2.1. Output_options_t         11.2.1. Output_options_t         11.2.1. Output_options_t         11.2.1. Output_options_t         11.2.1. Output_options_t         11.2.1. Output_options_t         11.2.1. Output_options_t         11.2.1. Output_options_t         11.3.1. output_critical_fault_inhibit_disabled         Inputs Library         12.1. Determining the value of digital inputs         12.1.1. get_din_value         12.1.2. read_din_value         12.1.2. Determining the value of frequency inputs         12.1.2. get_fin_value         12.1.2. get_fin_value         12.1.2. get_fin_value                                                                                                    | <ul> <li>39</li> <li>.39</li> <li>.40</li> <li>.41</li> <li>.41</li> <li>.41</li> <li>.43</li> <li>.43</li> <li>.44</li> <li>.44</li> <li>.46</li> <li>.46</li> <li>.46</li> <li>.47</li> <li>.48</li> <li>.48</li> </ul>                                                                               |
| 11.<br>1<br>1<br>12.<br>1      | Outputs Library         11.1. Services         11.1.1. Controlling the Pulse Width Modulation (PWM) of Outputs         11.1.1. set_output_PWM_frequency         11.1.1.2. set_output_PWM_duty_cycle         11.1.2. Controlling an Output Digitally         11.1.2. turn_output_on         11.1.3. Determining the State of an Output Channel         11.1.3.1. get_output_state         11.2.2. Output Options         11.2.1. output_options         11.1.3.1. get_output_state         11.2.1. Output options_t         11.3.1. output_critical Fault Inhibit Disable         11.3.1. output_critical fault_inhibit_disabled         Inputs Library         12.1.1. get_din_value         12.1.2. read_din_value         12.1.2. read_din_value         12.1.2. get_fin_value         12.1.2. read_fin_value         12.1.2. read_fin_value         12.1.2. read_fin_value         12.1.2. read_fin_value         12.1.2. read_fin_value         12.1.2. read_fin_value         12.1.2. read_fin_value         12.1.2. read_fin_value         12.1.2. read_fin_value         12.1.2. read_fin_value                                                                                                    | <ul> <li>39</li> <li>.39</li> <li>.39</li> <li>.40</li> <li>.41</li> <li>.41</li> <li>.41</li> <li>.41</li> <li>.43</li> <li>.43</li> <li>.43</li> <li>.44</li> <li>.44</li> <li>.46</li> <li>.46</li> <li>.46</li> <li>.46</li> <li>.47</li> <li>.48</li> <li>.48</li> <li>.48</li> </ul>              |
| 11.<br>1<br>1<br>1<br>12.      | Outputs Library         11.1. Services         11.1.1. Controlling the Pulse Width Modulation (PWM) of Outputs.         11.1.1. set_output_PWM_frequency.         11.1.1. set_output_PWM_duty_cycle         11.1.2. controlling an Output Digitally         11.1.2. turn_output_on         11.1.3. Determining the State of an Output Channel         11.1.3.1. get_output_state         11.2.1. Output Options         11.2.1. Output_options_t         11.3.1. output_critical Fault Inhibit Disable         11.3.1. output_critical fault_inhibit_disabled         Inputs Library         12.1.1. get_din_value         12.1.1. get_din_value         12.1.2. terad_din_value         12.1.2. read_din_value         12.1.2. read_fin_value         12.1.2. read_fin_value         12.1.2. read_fin_value         12.1.2. read_fin_value         12.1.2. read_fin_value         12.1.2. read_fin_value         12.1.2. read_fin_value         12.1.2. read_fin_period         12.1.2. read_fin_period         12.1.2. read_fin_period                                                                                                    | <ul> <li>39</li> <li>.39</li> <li>.39</li> <li>.40</li> <li>.41</li> <li>.41</li> <li>.41</li> <li>.41</li> <li>.43</li> <li>.43</li> <li>.44</li> <li>.44</li> <li>.44</li> <li>.46</li> <li>.46</li> <li>.46</li> <li>.46</li> <li>.47</li> <li>.48</li> <li>.48</li> <li>.49</li> <li>.49</li> </ul> |

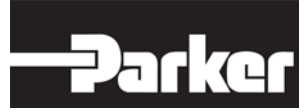

| 12.1    | 1.2.5. get_fin_count                                     | 50 |
|---------|----------------------------------------------------------|----|
| 12.1    | 1.2.6. read_fin_count                                    | 51 |
| 12.1    | 1.2.7. get_fin_duty_cycle                                | 51 |
| 12.1    | 1.2.8. read_fin_duty_cycle                               | 52 |
| 12.1.3  | <ol><li>Determining the value of analog inputs</li></ol> | 52 |
| 12.1    | 1.3.1. get_buffered_ain_value                            | 53 |
| 12.1    | 1.3.2. get_realtime_ain_value                            | 54 |
| 12.1    | 1.3.3. read_buffered_ain_value                           | 54 |
| 12.1    | 1.3.4. read_realtime_ain_value                           | 55 |
| 122     | Input Options                                            | 55 |
| 12.2.1  | 1 set din ontion                                         | 56 |
| 12.2.1  | 2 set ain option                                         | 56 |
| 12.2.2  | 3 set fin ontion                                         | 57 |
| 12.2.0  | . <u>361_111_0p11011</u>                                 |    |
| 13. Co  | ommunication Media                                       | 59 |
| 13.1.   | Services                                                 | 59 |
| 13 1 1  | 1 start CAN                                              | 59 |
| 13.1.2  | 2. initiate transmission                                 |    |
| 13.1.3  | 3. insert receive CAN message                            |    |
| 13.1.4  | 4. set CAN offline mode                                  |    |
| 13.1.5  | 5. change CAN bit rate                                   |    |
|         |                                                          |    |
| 14. J19 | 939 Stack Library                                        | 63 |
| 14.1.   | Overview for Using the J1939 Stack Library               | 63 |
| 44.0    | Initializing the Steel                                   | 62 |
| 14.2.   | Initializing the Stack                                   |    |
| 14.3.   | Creating J1939 Tables                                    | 64 |
| 14.3.1  | 1. Creating a transmit table                             | 64 |
| 14.3.2  | 2. Creating a receive table                              | 65 |
| 14.3    | 3.2.1. Defining receive functions                        | 65 |
| 14.3    | 3.2.2. Creating a receive table                          | 68 |
| 14.4    | Services                                                 | 69 |
| 1441    | Managing the 11939                                       | 69 |
| 14.4    | 4 1 1 i1039 initialize stack                             | 70 |
| 14 4    | 4 1 2 i1939 claim address                                | 71 |
| 14 4    | 4 1 3 i1939 get status                                   | 72 |
| 14.4    | 4.1.4. i1939 get source address                          |    |
| 14.4    | 4.1.5. i1939 send request                                | 72 |
| 14.4.2  | 2. Transmitting messages                                 | 73 |
| 14.4    | 4.2.1. Transmitting messages automatically               | 73 |
| 14.4    | 4.2.2. Transmitting messages manually (J1939_send)       | 73 |
| 14.4.3  | 3. Updating data in automatically transmitted messages   | 74 |
| 14.4    | 4.3.1. J1939_updating_message                            | 74 |
| 14.4    | 4.3.2. J1939_finished_updating_message                   | 75 |
| 14.4.4  | 4. Receiving messages                                    | 75 |
| 14.4    | 4.4.1. J1939_register_receive_all_object                 | 76 |
| 14.4.5  | 5. Administration message setting                        | 76 |
| 14.4    | 4.5.1. j1939_set_admin_msg_on_transmit                   | 76 |
| 14.4    | 4.5.2. j1939_set_admin_msg_on_transmit_complete          | 77 |
| 15. Ge  | eneric CAN Stack                                         | 78 |
|         |                                                          |    |
| 15.1.   | Overview for Using the Generic CAN Stack                 | 78 |
|         |                                                          |    |

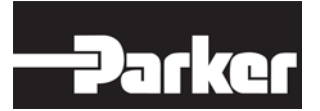

#### Header Link to TOC

| 15.3         | 3.              | Creating STD Tables                                        |                  |
|--------------|-----------------|------------------------------------------------------------|------------------|
| 15           | 5.3.1.          | . Creating a transmit table for standard messages          | 78               |
| 15           | 5.3.2.          | Creating a receive table                                   | 80               |
|              | 15.3.           | 3.2.1. Defining receive functions                          | 80               |
|              | 15.3.           | 3.2.2. Creating a receive table                            | 81               |
| 15.4         | 4.              | Services                                                   |                  |
| 15           | 5.4.1.          | init can stack                                             |                  |
| 15           | 5.4.2.          | Transmitting messages                                      |                  |
|              | 15.4.           | 4.2.1. Transmitting messages automatically                 |                  |
|              | 15.4.           | 4.2.2. Transmitting messages manually (send can message)   |                  |
| 15           | 5.4.3.          | . Updating data in automatically transmitted messages      |                  |
|              | 15.4.           | 4.3.1. updating_can_message                                | 85               |
|              | 15.4.           | 4.3.2. finished_updating_can_message                       | 85               |
| 16.          | Inpu            | out Manager                                                | 86               |
| <b>16.</b> 1 | 1.              | Overview                                                   |                  |
| 16 1         | 2               | Creating an Input Table                                    | 96               |
| 10.4         | <b>c.</b>       | oreating an input Table                                    |                  |
| 16.3         | 3.              | Initializing the Input Manager                             |                  |
| 16 /         | 1               | Obtaining Sampled Filtered and Converted Data              | 80               |
| 10           | <b></b><br>6/11 | Getting input data by referring to a data storage location | 20               |
| 16           | 642             | Getting input data by calling input get value              | ۵ <u>9</u><br>۹۵ |
| 16           | 643             | Getting input data by using a specific service             | 91               |
|              | 16.4.           | 4.3.1. input get raw value                                 |                  |
|              | 16.4.           | 4.3.2. input get filtered value                            |                  |
|              | 16.4.           | 4.3.3. input get converted value                           |                  |
| 16           | 6.4.4.          | . Commonly used read, filter and conversion services       |                  |
|              | 16.4.           | 4.4.1. read bit uchar8                                     | 92               |
|              | 16.4.           | 4.4.2. read_bit_uint16, read_bit_uint32                    | 93               |
|              | 16.4.           | 4.4.3. read_buf_uchar8                                     | 93               |
|              | 16.4.           | 1.4.4. read_buf_uint16, read_buf_uint32                    | 94               |
|              | 16.4.           | 4.4.5. din_debounce_filter                                 | 94               |
|              | 16.4.           | 4.4.6. running_average                                     | 95               |
|              | 16.4.           | 4.4.7. convert_linear_sint32                               | 95               |
| 17.          | FLA             | ASH                                                        | 97               |
| 17.1         | 1.              | Overview                                                   |                  |
| 17.2         | 2.              | Flash Functions                                            |                  |
| 17           | 7.2.1.          | . flash_init                                               | 97               |
| 17           | 7.2.2.          | flash_write                                                | 98               |
| 17           | 7.2.3.          | . flash_read                                               | 98               |
| 17           | 7.2.4.          | flash_erase_sector                                         | 99               |
| 18.          | EEF             | PROM Emulation                                             | 100              |
| <b>18.</b> 1 | 1.              | Overview                                                   | 100              |
| 18.2         | 2.              | Initialize the Emulation                                   |                  |
| 18           | 8.2.1.          | . eeprom_init                                              |                  |
| 18.3         | 3.              | Write Records                                              | 101              |
| 18           | 8.3.1           | eeprom WriteRecord                                         |                  |
|              |                 |                                                            |                  |
| 18.4         | 4.              | Kead Kecords                                               | 102              |

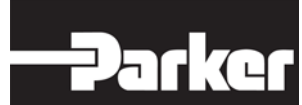

| 1                | 8.4.1.                 | eep          | rom_GetRecord                                 |                   |
|------------------|------------------------|--------------|-----------------------------------------------|-------------------|
| <b>18</b> .<br>1 | . <b>5.</b><br>18.5.1. | Delet<br>eep | e Records<br>rom_DeleteRecord                 | <b>102</b><br>103 |
| 19.              | Сус                    | clic R       | edundancy Check                               | 104               |
| 19.              | .1.                    | Over         | view                                          |                   |
| 19               | .2.                    | CRC          | Functions                                     |                   |
|                  | 19.2                   | .1.1.        | crc16_calculation                             |                   |
|                  | 19.2                   | .1.2.        | insert_crc                                    |                   |
|                  | 19.2                   | 2.1.3.       | is_crc_ok                                     |                   |
| 20.              | Ар                     | olicat       | ion Parameter Table Support                   | 107               |
|                  | 20.1                   | .1.1.        | get_application_pararmeter_table_version      |                   |
|                  | 20.1                   | .1.2.        | get_application_pararmeter_table_build_number |                   |
|                  | 20.1                   | .1.3.        | get_application_pararmeter_table_part_number  |                   |
| 21.              | Арр                    | olicat       | ion Debug and Diagnostics Aupport             | 110               |
| 21.              | .1.                    | max_         | stack_usage                                   |                   |
| 22.              | Fre                    | quen         | tly Asked Questions                           | 111               |
| 23.              | Fee                    | edbac        | k                                             | 112               |

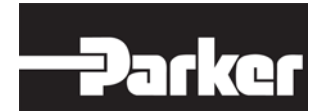

# 1. Introduction

These instructions are meant for initial information and guidance for Parker CM0711 controller module application software development for the vehicle manufacturer's design, production and service personnel.

The user of this manual should have basic knowledge in the handling of electronic equipment.

# 1.1. Safety Symbols

Sections regarding safety, marked with a symbol in the left margin, must be read and understood by everyone using the system, carrying out service work or making changes to hardware and software.

The different safety levels used in this manual are defined below.

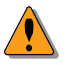

#### WARNING

Sections marked with a warning symbol in the left margin, indicate that a hazardous situation exists. If precautions are not taken, this could result in death, serious injury or major property damage.

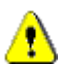

#### CAUTION

Sections marked with a caution symbol in the left margin, indicate that a potentially hazardous situation exists. If precautions are not taken, this could result in minor injury or property damage.

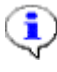

#### NOTICE

Sections marked with a notice symbol in the left margin, indicate there is important information about the product. Ignoring this could result in damage to the product.

# 1.2. General

Contact the manufacturer if there is anything you are not sure about or if you have any questions regarding the product and its handling or maintenance.

The term "manufacturer" refers to Parker Hannifin Corporation if not otherwise stated.

CodeWarrior® is a registered trademark of Freescale semiconductor.

2. CM0711 Software Development System

Figure 1: General overview of Software development environment for CM0711. (PC, IDE & Power supply are not included into SDK delivery of Parker).

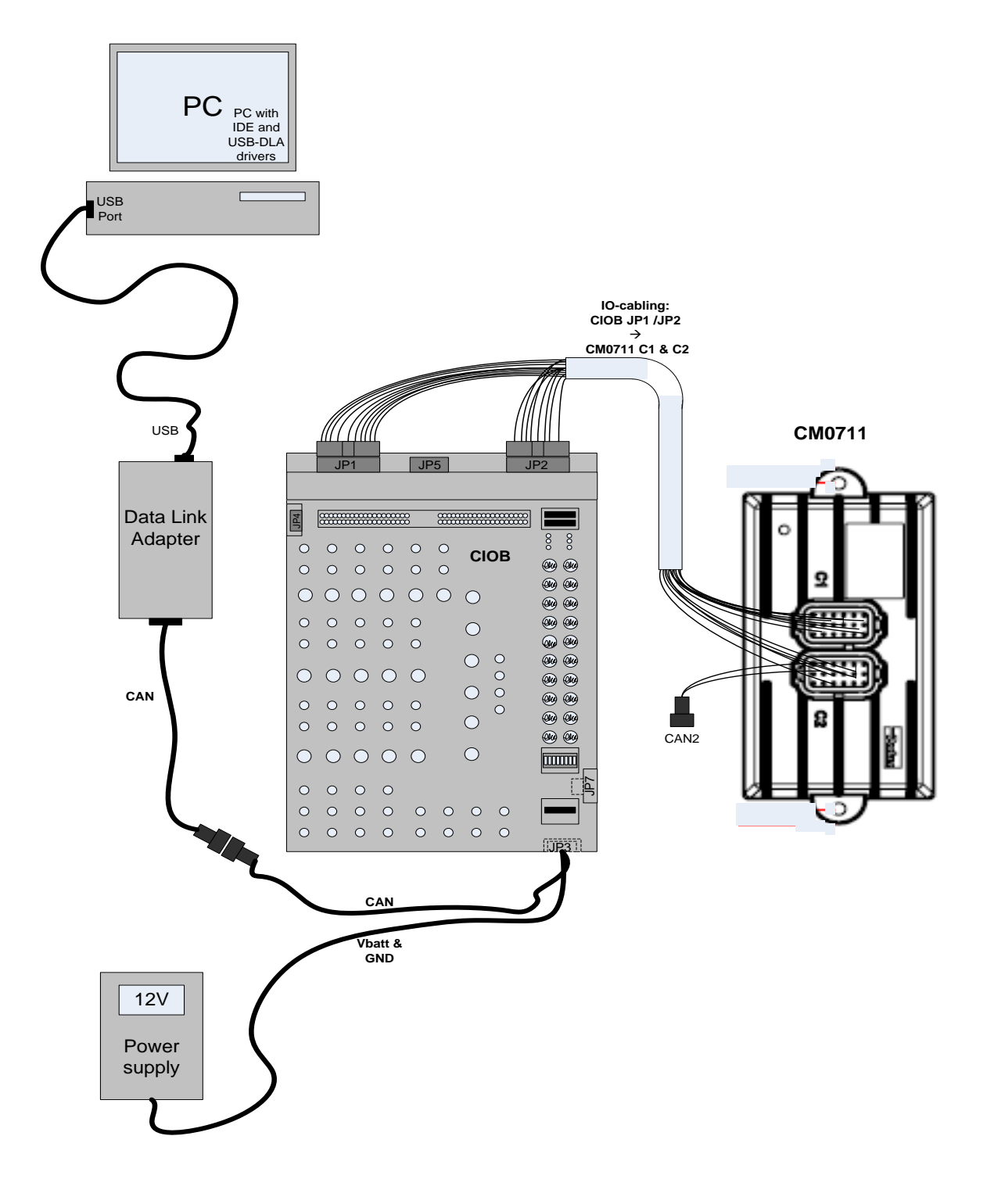

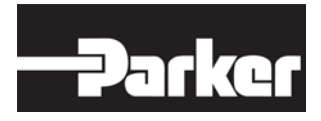

# 3. Description of CM0711 Software Development Kit

Figure 2: Software development system elements for CM0711. Controller I/O board needed for testing and validating the developed application is not shown here.

PC with Framework, IDE & Software development tools

Data Link Adapter

CM0711 module

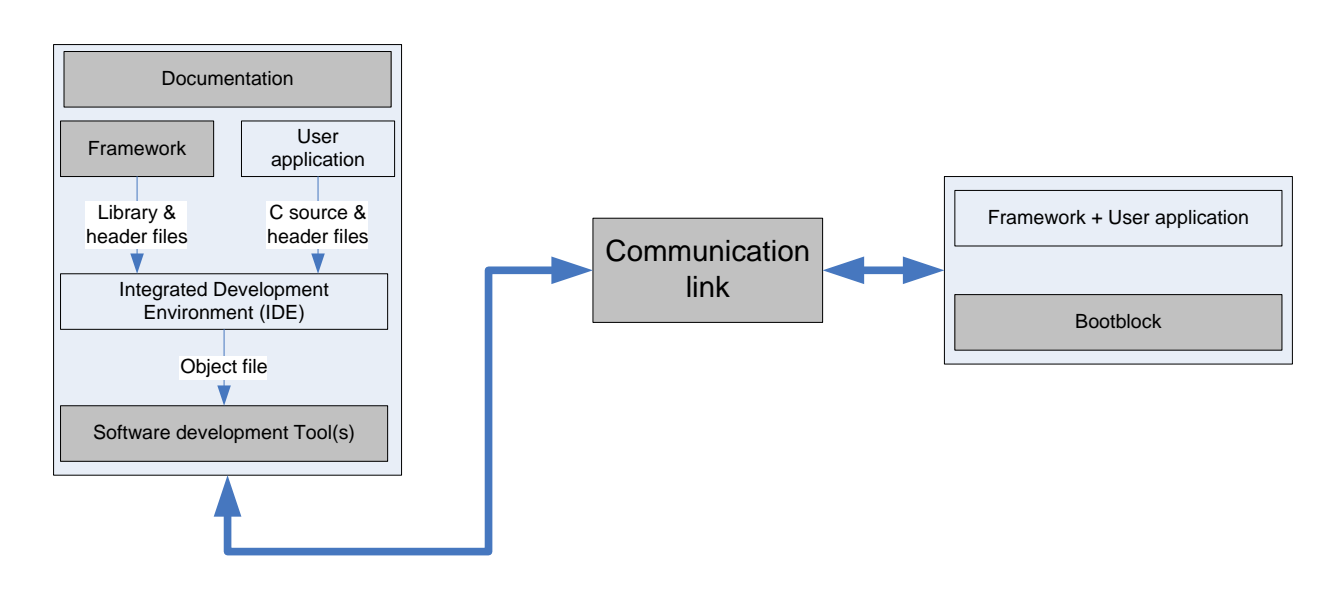

# 3.1. Software Development Kit Ordering Number

Parker offers software development kit for CM0711 controller module:

| Parker ordering number | Description                    | Note |
|------------------------|--------------------------------|------|
| 88SDK0711              | Software Development Kit (SDK) |      |
| 88SW0711               | SDK Software CD                |      |
| 88CIOB0711             | Controller I/O Board Kit       |      |

Table 1: Ordering numbers

### 3.2. Documentation

Following documentation is provided with Parker CM0711 Software Development Kit (88SDK0711)

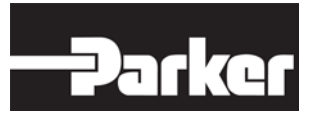

- CM0711 SDK User manual: HY33-4201-SM/UK
  - Purpose of **this document** is to be a handbook for developers and guidebook in the start-up phase of the development.
- CM0711 Instruction Book: HY33-4201-IB/UK
  - o HY33-4201-IB/UK specifies the CM0711 hardware
- CM0711 SW reference manual: documentation.chm
  - SW reference manual is to be a quick reference for application developers for daily work. It is a bit more coverable and allow developer to search information little bit faster allowing to search information of functions, variables etc. in many ways and lists a file content of the SDK package.

Following reference documentation relates to devices that are included into complete CM0711 SDK delivery package. It is recommended to download the latest versions of below mentioned documents from Parker Web - site.

- Controller I/O board user manual: HY33-5009-IB/US (UM-CIOB-913001-00B-201003-01)
- Installation sheet for Data Link Adapter: HY33-5010-IS/US (IS-USBDLA-201107-02)
- Data Link Adapter user manual: HY33-5010-IB/US (UM-USBDLA-779A06-1.0-201006-02)

### 3.3. CM0711 Platform Framework (PFW)

CM0711 platform framework (PFW) provides for application developer a software interface, which allows to control CM0711 module and get information about its state.

The platform framework consists of a collection of binary library and C/C++ header files, which include software interface functions. These functions allow application software to read inputs states, set and read output states, communicate with other modules via CAN bus and setting periodically executable tasks.

In addition to PFW binary library and header files software developer needs C/C++ compiler for MPC55XX microcontrollers. Application developer needs to use suitable development environment with CM0711 SDK - see recommended environment in chapter 3.5.

Download tool is also required for programming developed and compiled application software to CM0711 module via CAN bus – see chapter 3.6 for more information.

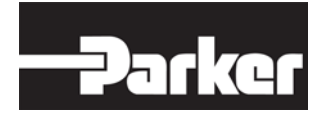

# 3.4. Application

#### 3.4.1. Application template

Application template is provided with CM0711 Software Development Kit. Purpose of the template is to help the user application developer to get started with CM0711 application development.

Template consists of a file package and the actual editable files:

- hw\_user.h
- hw\_user.c

For more information, please see the document: CM0711 Application template project\_V1\_02 (or newer) included in the CM0711 SDK SW package documentation.

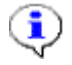

#### NOTICE

Remember to place the needed definitions into the application project -file hw\_user.h allows the use of desired services in your application.

#### 3.4.2. User application

The user application is the end application, which is developed by means of CM0711 Software Development Kit and suitable compiler.

User application combines both application and framework files into dedicated application for the CM0711 product.

It is a collection of C-source and header files that CM0711 application developer create to take advantage of the services available in the framework to make CM0711 function as required in the application environment.

See example of simple LED blinking application in chapter 6.3.2

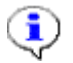

#### NOTICE

Actual user application is **not** included in the CM0711 SDK. It shall be developed by the customer or by request of the customer.

# 3.5. Integrated Development Environment (IDE)

IDE is third party tool used to compile source files for the purpose of generating object files, which can be then executed in the CM0711.

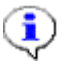

#### NOTICE

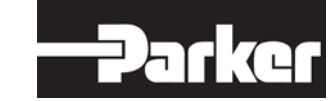

IDE is **not** provided by Parker as it's a third party development tool. it shall be separately acquired by the customer or application developer who develops user application for CM0711.

Typical content for the IDE is following:

- Source file editor
- Compiler

IDE is usually product specific. Recommended IDE for CM0711 is Freescale Code Warrior  $\ensuremath{\mathbb{R}}$  –professional (although other IDEs may be used also). Ensure the correct compiler version for MPC5604 processor from Freescale or its distributors.

#### NOTICE

After IDE is installed, you must enable following settings:

Edit  $\rightarrow$  Preferences  $\rightarrow$  General  $\rightarrow$  IDE Extras  $\rightarrow$ Use text based projects

(This guidance concerns the Freescale CodeWarrior -IDE)

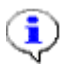

 $(\mathbf{i})$ 

#### NOTICE

If other IDE is used than the one mentioned above, then suitability for MPC5604 shall be ensured. Note also that IDE settings may differ in IDE's from other supplier.

# 3.6. Software Development Tools

These are provided by Parker to help customer to develop an application for CM0711. The Parker Flashloader tool and ECU-tester application are examples of these kind of tools.

### 3.7. Bootblock

The bootblock is provided by Parker and it's already located in CM0711 module's internal flash memory.

Bootblock contains specific bootloader for CM0711. This bootloader is responsible for facilitating the programming of user application and framework from PC to CM0711.

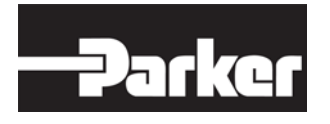

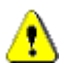

#### CAUTION

Bootblock should not be needed to reprogram afterwards into the modules. Be precautious with Controller I/O board "Bootmode" switch to avoid unintentional reprogramming of Bootblock. Bootmode (Boot access mode) may be used for application download as well, but its highly recommended to proceed the application upload to CM0711 via **CAN – bus** by using DLA & Flash Loader as assumed and guided in this manual.

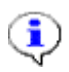

#### NOTICE

Should there be need for using Boot access –mode for application download, consult your Parker representative for guidance.

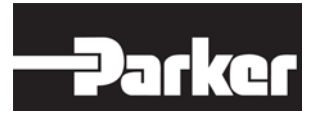

# 4. Wire Harnesses

CM0711 Software Development Kit includes following wire harnesses and interfacing accessories:

- CM0711 power and control wire harness (can be found inside Controller I/O board package)
- CM0711 I/O board connection wire harness
- J1939 "Y" splice connector (ITT Cannon 130446-0000)
- J1939 terminator plug (ITT Cannon 086-0068-002)

Figure 3: CAN & Power supply connections principle to Controller I/O board (CIOB)

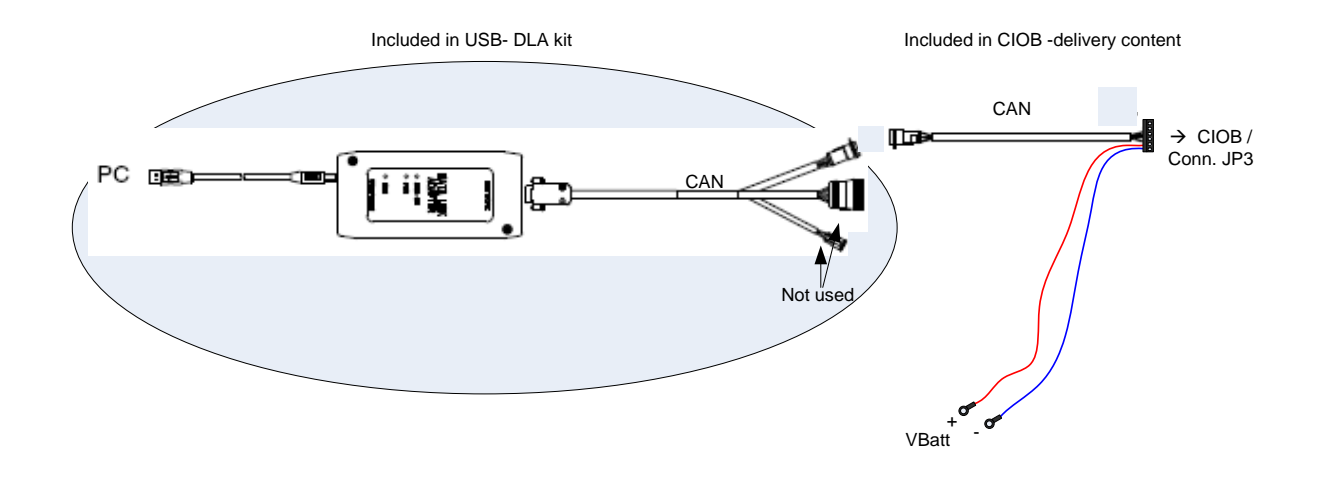

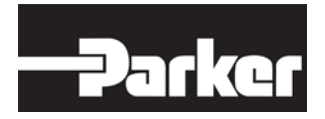

# 5. Development Environment Setup Procedure

This chapter presents general procedure for setting the development environment for CM0711. Refer to CM0711 Instruction Book (HW User manual) HY33-4201-IB/UK to found out the Controller I/O board settings for the CM0711 module.

- 1. Ensure, that you have all the needed equipment and software for CM0711 Software development environment
  - a. PC
  - b. CM0711 Software development kit
  - c. Data Link Adapter
  - d. Integrated Development Environment (third party tools)
    - i. Freescale CodeWarrior® compiler
    - ii. Debugger tool for fault finding in development (if necessary)

#### NOTICE

٩

Consult your local Parker sales contact to found out possibilities to get modules with debugger interface. Normal serial production units do not have this possibility!

- e. Power supply +12V/5A
- f. CM0711- module
- 2. Install DLA drivers to PC and connect DLA into PC's USB port
- 3. Install IDE.
- 4. Extract SDK Software file content into PC to suitable location, where it can be accessed by IDE
- 5. Setup Debugger (development unit only)
- 6. Setup SDK HW content and external devices (DLA & Power supply)
  - a. Take the Controller I/O board (CIOB)
  - b. Connect the cabling between CIOB and DLA
  - c. If you have adjustable power supply, set the voltage to 12V and turn the power supply off in this point
  - d. Connect the cabling between CIOB and external power supply
  - e. Connect the cabling between CIOB and CM0711
  - f. Turn the power supply on and check that LED in CM0711 start to lit and you see some signs of life in CIOB also
  - g. You can now turn the power off until you are ready to download your first application into CM0711 module
- 7. Get familiar into reference documentation. Now you are ready to start the application development with CM0711

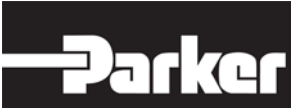

# 6. General Info for Application Development with CM0711 SDK

# 6.1. Services Provided by CM0711 SDK

Called services are functions that you call (call is made from the application to the framework).

Callback services are functions that are called automatically (call is made from the framework to the application).

Functions that are called automatically need to be defined as part of the application.

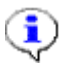

#### NOTICE

The majority of services for the SDK are called. Callback services are identified by a note immediately before the prototype information. Refer to section 9.1.1.1 ap\_init to see an example of a callback service.

# 6.2. Header Files

Before you can use the services for a particular library, you must #include the appropriate header files.

The header files that need to be included for each library section are indicated in the introduction for each library.

All header files use ".h" as the extension. For example, the following is found in the introduction for the System Library:

• Header files to include: system.h

# 6.3. Manual Conventions

The following conventions refer to the way things are labelled and organized within the SDK manual.

#### 6.3.1. Code references

Code references refer to code that resides either in an instruction or in regular body text with following style:  $\tt port_id$ 

#### 6.3.2. Code examples

Code examples are provided to clarify instructions. Code examples are found directly after the instructions or prototypes they apply to. Every code example has a title above, indicating it is an example –see below.

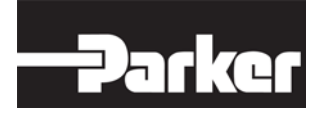

Here is an example of creating a thread:

return\_value = fork\_thread( my\_thread, 10, TIMED, 0 );

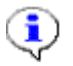

#### NOTICE

return\_value is a variable that is used in code examples that require the storage of values returned by functions. Please note that return\_value is not declared by the example as it is detracts from the focus of the example.

Following example presents the thread for blinking LED:

```
void LED_thread(uint32 param)
{
  output_channel_t channel = (output_channel_t) param;
  // toggle LED
  if (get_output_state(channel) != OKAY_ON)
  {
    turn_output_on(channel);
  }
  else
  {
    turn_output_off(channel);
  }
}
void ap_init(uint32 hardware_id)
{
   // Some code ...
    fork_thread( LED_thread, 1000, TIMED, LED_2 );
   // More code ...
}
```

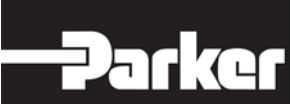

# 7. Mandatory Steps to Create an Application

This section provides a list of mandatory steps for all products that require the SDK for developing a custom application.

| 1 | - | ~ |
|---|---|---|
| ſ | - | 1 |
| 1 | - | 1 |
|   | N | - |

#### NOTICE

CM0711 SDK manual cannot be used on its own; it must be accompanied by the CM0711 Instruction Book.

### 7.1. Procedure

The mandatory instructions assume the following is true:

- The product is already hooked up to the development system (refer to the Quick Start section of the hardware manual for instructions).
- The appropriate IDE is installed on the PC (refer to section 3.5 Integrated Development Environment (IDE) Requirements for details).

To create a custom application, you must do the following:

1. Create a copy of the application template that was provided by Parker, and then open a copy in the IDE.

2. Include the header files for the libraries you plan on using (header files are found in the introduction of each library section).

3. Create your application using the SDK libraries and services in this manual.

Once you've created a custom application you need to transfer it from the PC to the product (refer to section 8.4 Building and Compiling your Project for details).

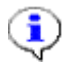

#### NOTICE

There are product-specific parameters that you must be aware of when using the services and functions described in this manual. Refer to section 8.3 CM0711 Software Parameters for a list of these parameters.

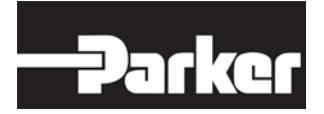

# 8. Product-Specific Information

This section provides software information specific to the CM0711 and cannot be used with any other product.

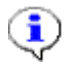

#### NOTICE

CM0711 SDK manual cannot be used on its own; it must be accompanied by the CM0711 Instruction Book.

### 8.1. CM0711 Memory Map

Table 1 outlines the memory regions used by the CM0711.

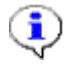

#### NOTICE

If a memory region is used by the CM0711, it is noted in the column "Used for" (the table below) as "**Reserved**". You can use the Flash sector if there is indicated the text "**Available**".

CM0711 has total 576 KB of flash memory and 40kB of RAM memory. Flash memory is divided into code and data flash memory areas following way:

- Eight blocks (32 KB + 2×16 KB + 32 KB + 32 KB + 3×128 KB) code flash
- Four blocks (16 KB + 16 KB + 16 KB + 16 KB) data flash

#### Table 2: CM0711 Memory Map

| Memory Range | Device Selected        | Used for                  |
|--------------|------------------------|---------------------------|
| 0x00000000 - | Flash sector 0 (32kB)  | Code Flash                |
| 0x00007FFF   |                        | Reserved for Bootblock    |
| 0x00008000 - | Flash sector 1 (16kB)  | Code Flash                |
| 0x0000BFFF   |                        | Reserved for Bootblock    |
| 0x0000C000 - | Flash sector 2 (16kB)  | Code Flash                |
| 0x0000FFFF   |                        | Reserved for Bootblock    |
| 0x00010000 - | Flash sector 3 (32kB)  | Code Flash                |
| 0x00017FFF   |                        | Parameter Table*)         |
| 0x00018000 - | Flash sector 4 (32kB)  | Code Flash                |
| 0x0001FFFF   |                        | Reserved for Bootblock    |
| 0x00020000 - | Flash sector 5 (128kB) | Code Flash                |
| 0x0003FFFF   |                        | Unused code sector        |
| 0x00040000 - | Flash sector 6 (128kB) | Code Flash                |
| 0x0005FFFF   |                        | Available for application |
| 0x00060000 - | Flash sector 7 (128kB) | Code Flash                |
| 0x0007FFFF   |                        | Available for application |

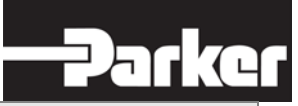

| Memory Range               | Device Selected                                | Used for                                             |
|----------------------------|------------------------------------------------|------------------------------------------------------|
| 0x00800000 –<br>0x00803FFF | Data Flash sector 1<br>(16kB)                  | EEPROM Emulation                                     |
| 0x00804000 –<br>0x00807FFF | Data Flash sector 2<br>(16kB)                  | EEPROM Emulation                                     |
| 0x00808000 –<br>0x0080BFFF | Data Flash sector 3<br>(16kB)                  | EEPROM Emulation                                     |
| 0x0080C000 –<br>0x0080FFFF | Data Flash sector 4<br>(16kB)                  | EEPROM Emulation                                     |
| 0x00C00000 –<br>0x00C01FFF | Data Flash sector 5 (8kB)                      | <b>Reserved</b> for production information of CM0711 |
| 0x20000000-<br>0x207FFFFF  | External flash sectors 8 –<br>135 (64 kB each) | Available for application **)                        |
| 0x40000000 –<br>0x40000FFF | RAM (4kB)                                      | Used as stack                                        |
| 0x40001000 –<br>0x40009FFF | RAM (36kB)                                     | Used as RAM for your project.                        |

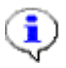

#### NOTICE

\*) Note: Available for application if parameter table is not used.

**\*\*) Note:** 8 MB external spi flash. Cannot be read directly. Must use flash\_read function.

# 8.2. Fixed Addresses

There are several fixed addresses in FLASH memory that are used for CM0711 product wise information and can be utilized by the application as needed.

| Memory Address | Size    | Device<br>selected           | Used for                                                    |
|----------------|---------|------------------------------|-------------------------------------------------------------|
| 0x00041020     | 4 Bytes | Flash<br>sector 6<br>(128kB) | APPLICATION_PLATFORM<br>_FRAMEWORK_PART_<br>NUMBER_ADDRESS  |
| 0x00041024     | 2 Bytes | Flash<br>sector 6<br>(128kB) | APPLICATION_PLATFORM<br>_FRAMEWORK_VERSI<br>ON_ADDRESS      |
| 0x00041026     | 1 Byte  | Flash<br>sector 6<br>(128kB) | APPLICATION_PLATFORM<br>_FRAMEWORK_BUILD_<br>NUMBER_ADDRESS |
| 0x00041010     | 4 Bytes | Flash<br>sector 6<br>(128kB) | APPLICATION_PART_NUM<br>BER_ADDRESS                         |

#### Table 3: CM0711 Fixed FLASH- addresses

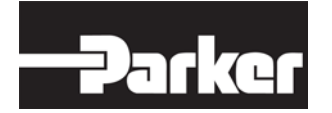

Header Link to TOC

| Memory Address | Size    | Device<br>selected           | Used for                                                |
|----------------|---------|------------------------------|---------------------------------------------------------|
| 0x00041014     | 2 Bytes | Flash<br>sector 6<br>(128kB) | APPLICATION_VERSION_A<br>DDRESS                         |
| 0x00041016     | 1 Byte  | Flash<br>sector 6<br>(128kB) | APPLICATION_BUILD_NUM<br>BER_ADDRESS                    |
| 0x00000010     | 4 Bytes | Flash<br>sector 0<br>(32kB)  | BOOTBLOCK_PART_NUMB<br>ER_ADDRESS                       |
| 0x00000014     | 2 Bytes | Flash<br>sector 0<br>(32kB)  | BOOTBLOCK_VERSION_A<br>DDRESS                           |
| 0x00000016     | 1 Byte  | Flash<br>sector 0<br>(32kB)  | BOOTBLOCK_BUILD_NUM<br>BER_ADDRESS                      |
| 0x00017FF8     | 4 Bytes | Flash<br>sector 3<br>(32kB)  | APPLICATION_PARAMETE<br>R_TABLE_PART_NUMB<br>ER_ADDRESS |
| 0x00017FFC     | 2 Bytes | Flash<br>sector 3<br>(32kB)  | APPLICATION_PARAMETE<br>R_VERSION_ADDRESS               |
| 0x00017FFE     | 1 Byte  | Flash<br>sector 3<br>(32kB)  | APPLICATION_PARAMETE<br>R_BUILD_NUMBER_AD<br>DRESS      |
| 0x00017FFF     | 1 Byte  | Flash<br>sector 3<br>(32kB)  | APPLICATION_PARAMETE<br>R_CHECKSUM_ADDRE<br>SS          |

# 8.3. CM0711 Software Parameters

Table 4 describes the software parameters that are specific to the CM0711.

# ٢

#### NOTICE

This section must be used in conjunction with the related library section indicated in the first column.

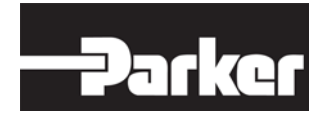

| Library                               | Parameter(s)                                                                                                    |  |
|---------------------------------------|----------------------------------------------------------------------------------------------------|--|
| System                                | Ticks Count: 1 ms.                                                                                                    |  |
| Threads                               | Max Threads: 24.                                                                                                    |  |
| Outputs                               | <ul> <li>output_channel_t - an enumerated type defining<br/>the available output channels.</li> </ul>                                                                                                   |  |
|                                       | <ul> <li>output_state_t - an enumerated type defining the<br/>available output states.</li> </ul>                                                                                                    |  |
| Hardware Inputs /<br>Digital          | <ul> <li>hw_din_channel_t - an enumerated type defining<br/>the available digital input channels.</li> </ul>                                                                                            |  |
|                                       | <ul> <li>hw_din_value_t - the data type used to return a<br/>digital input value.</li> </ul>                                                                                                    |  |
|                                       | <ul> <li>sample rate - if digital inputs are multiplexed, this<br/>will be the rate at which new input samples are<br/>read from the multiplexer(s).</li> </ul>                                         |  |
| Hardware Inputs /<br>Frequency        | <ul> <li>hw_fin_channel_t - an enumerated type defining<br/>the available frequency input channels.</li> </ul>                                                                                          |  |
|                                       | <ul> <li>hw_fin_value_t - the data type used to return a<br/>frequency input value.</li> </ul>                                                                                                    |  |
|                                       | <ul> <li>hw_fin_res_factor - the resolution factor for all<br/>returned frequency values (resolution =<br/>1/res_factor).</li> </ul>                                                                    |  |
| Hardware Inputs /<br>Analog           | <ul> <li>hw_ain_channel_t - an enumerated type defining<br/>the available analog input channels.</li> </ul>                                                                                             |  |
|                                       | <ul> <li>hw_ain_value_t - the data type used to return an<br/>analog input value.</li> </ul>                                                                                                    |  |
|                                       | <ul> <li>hw_ain_res_factor - the resolution factor for all<br/>returned analog values (resolution =<br/>1/res_factor).</li> </ul>                                                                       |  |
|                                       | • A2D resolution - typically 10-bit (0 to 1023).                                                                                                    |  |
|                                       | <ul> <li>sample period - the rate at which buffered<br/>samples are taken; note that if an A2D<br/>multiplexer(s) is present only one set of<br/>multiplexed inputs are sampled each period.</li> </ul> |  |
| J1939                                 | Number of CAN buses (1 or 2) defined as NUMBER_OF_CAN_BUSES in hw_dictionary.h.                                                                                                    |  |
| FLASH<br>(Additional Flash<br>memory) | Data Width (bits)                                                                                                    |  |

#### Table 4: Parameters by Library

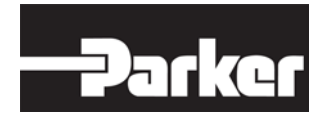

| Library                      | Parameter(s)              |
|------------------------------|---------------------------|
| FLASH                        | Queue Size (if available) |
| (Additional Flash<br>memory) |                           |

# 8.4. Building and Compiling your Project

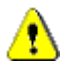

#### CAUTION

The functions and procedures in this section are included in the application that was provided by Parker; therefore, you do not need to address them. However, if you happen to delete these functions from the provided application, you must ensure your application addresses them; otherwise, you will not be able to re-program the product in the future.

Once you've created your application, transfer it from your PC to the CM0711 over J1939 by using the Parker's "Parker Flash Loader tool."

Before transferring your project, you must ensure your application is programmed so that the product can be re-programmed in the future.

The following steps are required for building and compiling a project for the CM0711 (refer to the sections below for detailed instructions):

1. Make your application compatible with the Parker Flash Loader tool.

**2.** Build an object file (VSF) that is compatible with the Parker Flash Loader tool.

**3.** Transfer the object file (VSF) from the PC to the CM0711 using the Parker Flash Loader tool.

# 8.4.1. Making your application compatible with the Parker Flash Loader Tool

You need to make your application compatible with the Parker Flash Loader tool so that it can be re-programmed in the future.

To make your application compatible with the flash loader, do the following:

1. Include reprogram\_object in your receive table.

#### 2. Define the following application callback functions:

- O change\_operating\_mode\_requested
- O version\_numbers\_requested

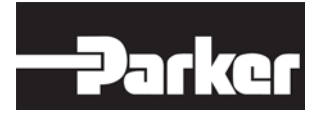

- O send\_bootblock\_reset\_info
- o custom\_J1939\_EF00\_handler
- o reset\_device
- **3**. Include version\_numbers in your transmit table.

#### 8.4.1.1. Including reprogram\_object in your receive table

To make your application compatible with the Parker Flash Loader tool you need to include <code>reprogram\_object</code> in your receive table so that it receives all 0xEF00 messages. Refer to section 14.3.2 Creating a Receive Table -for details on the receive table for J1939 or section 15.3.215.3.1 for detail on the receive table for generic CAN.

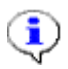

#### NOTICE

0xEF00 messages received by reprogram\_object are used by the Parker Flash Loader tool to communicate with the CM0711.

To make your application compatible with the Parker Flash Loader tool, do the following:

1. Include "reprogram\_object.h" in your application.

**2.** Include { $\mbox{REPROGRAM_OBJECT_PGN}$ , &  $\mbox{reprogram_object}$ } in your J1939 receive table.

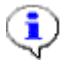

#### NOTICE

Once you've included {REPROGRAM\_OBJECT\_PGN, & reprogram\_object} in your receive table, you will no longer be able to receive 0xEF00 messages (refer to section 8.4.1.2 Defining application callback functions for details on how to receive 0xEF00 messages).

#### Example Call:

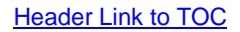

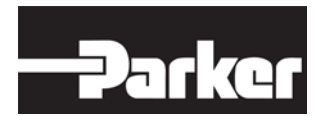

#### 8.4.1.2. Defining application callback functions

The callback functions found below are called automatically by <code>reprogram\_object</code> when 0xEF00 messages are received. These callback functions give the application control by providing the following:

- An opportunity to override a flash loader request
  - change\_operating\_mode\_requested
  - version\_numbers\_requested
  - send\_bootblock\_reset\_info
- The ability to receive all 0xEF00 messages not handled by reprogram\_object
  - custom\_J1939\_EF00\_handler

#### 8.4.1.2.1. change\_operating\_mode\_requested

This function automatically informs the application that <code>reprogram\_object</code> has received a request from the Parker Flash Loader tool to change operating modes and gives the application an opportunity to either block the request, or allow the request to proceed.

i.

#### NOTICE

The CM0711 has three operating modes: run, reprogram, and test. The Parker Flash Loader tool will request the CM0711 to switch to reprogram mode.

The following is called when reprogram\_object has received a request to change operating modes:

- boolean change\_operating\_mode\_requested( void \* data ); Where
  - data is a pointer to message data refer to Table 8: Message Data Parameters

#### Return Value:

- TRUE instructs the reprogram\_object to change operating modes.
- FALSE indicates the <code>reprogram\_object</code> should not change operating modes.

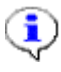

#### NOTICE

If the request is blocked, the message will not be handled by the reprogram\_object, and instead will be handled by custom\_J1939\_EF00\_handler.

#### Example Call:

```
boolean change_operating_mode_requested( void * data )
{
return TRUE;
```

}

#### 8.4.1.2.2. version\_numbers\_requested

This function informs the application that reprogram\_object has received a request from the Parker Flash Loader tool for software version numbers, and gives the application the opportunity to either block the request or allow the request to proceed.

The following is called to inform the application that reprogram\_object has received a request for software version numbers:

- boolean version\_numbers\_requested(void \* data ); where
  - data is a pointer to message data refer to Table 8: Message Data Parameters

Return Value:

- TRUE instructs the reprogram\_object to provide software version
  numbers.
- FALSE indicates the reprogram\_object should not provide software version numbers.

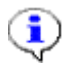

#### NOTICE

If a request is blocked, the message will not be handled by the <code>reprogram\_object</code>. Instead, it will be handled by custom\_J1939\_EF00\_handler.

#### Example Call:

```
boolean version_numbers_requested( void * data )
{
return TRUE;
}
```

#### 8.4.1.2.3. send\_bootblock\_reset\_info

This function informs the application that reprogram\_object is about to send J1939 name and address information to the bootblock, which is required for the bootblock to be able to communicate with the Parker Flash Loader tool.

The following is called to inform the application that reprogram\_object is about to send J1939 name and address information to the bootblock:

- boolean send\_bootblock\_reset\_info(uchar8 \* data ); Where
  - data is a pointer to a 12-character buffer. If the buffer is J1939 information, data[0] is the J1939 address, data[1] to data[8] is the J1939 name, and data[9] to data[11] is reserved.

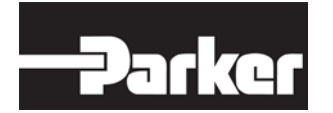

Return Value:

- TRUE indicates the reprogram object is allowed to proceed.
- FALSE indicates the request should be blocked.

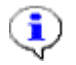

#### NOTICE

If the request is blocked, the bootblock will use a default J1939 name and address.

#### Example Call:

```
boolean send_bootblock_reset_info( uchar8 * data )
{
return TRUE;
}
```

#### 8.4.1.2.4. custom\_J1939\_EF00\_ handler

This function is automatically called for all 0xEF00 messages that are not handled by the reprogram\_object.

The following is called when a 0xEF00 message is received, but not handled by the reprogram\_object:

- void custom\_J1939\_EF00\_handler( void \* data ); where
  - data is a pointer to message data refer to Table 8: Message Data Parameters

Return Value: Nothing.

#### Example Call:

```
void custom_J1939_EF00_handler( void * data )
{
}
```

#### 8.4.1.3. Including version\_numbers in your transmit table

To make your application compatible with the Parker Flash Loader tool you need to include version\_numbers in your transmit table so that it can send software version numbers to the Parker Flash Loader tool. Refer to section 14.3.1 Creating a Transmit Table -for details on the transmit table for J1939 or section 15.3.1 for detail on the transmit table for generic CAN.

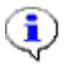

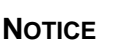

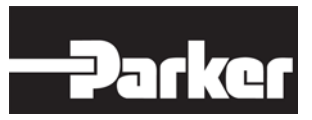

Flash Loader requests software version numbers and displays them so you can quickly determine the software that is currently in the hardware before reprogramming.

To make your application compatible, do the following:

1. Include the following in your transmit table:

 { {(uchar8 \*)&version\_numbers, VERSION\_NUMBERS\_SIZE, 0, TRUE, FALSE }, VERSION\_NUMBERS\_PGN, 0, 0, 6, 0, 0 }.

2. Define const uint16 version\_response\_J1939\_index = <index>; where

• index is the version number index in your transmit table.

#### Example Call:

Note:  $\langle index \rangle = 0$  for the following example.

```
J1939TransmitMessage J1939_app_messages[J1939_APP_MESSAGE_COUNT] =
{
// DataPtr Size ID xtnd dirty PGN
Rate DP P Flag Ticks, DA
{ {(uchar8 *)&version_numbers, VERSION_NUMBERS_SIZE, 0, TRUE, FALSE },
VERSION_NUMBERS_PGN, 0, 0, 6, 0, 0, J1939_BROADCAST_ADDRESS },
{ {(uchar8 *)&example_pgn_data, EXAMPLE_PGN_MAX_SIZE, 0, TRUE, FALSE },
EXAMPLE_TX_PGN, 0, 0, 6, 0, 0, J1939_BROADCAST_ADDRESS },
};
const uint16 version_response_J1939_index = 0;
```

#### 8.4.2. Building an object file (Parker Software File)

Once you've made your application compatible with the Parker Flash Loader Tool, you must compile your project into a Parker Software File (VSF).

To compile your project into a VSF, do the following:

- 1. Compile your project using Freescale CodeWarrior
  - Refer to the Freescale CodeWarrior user manual for details on how to compile projects.
- 2. Execute the following batch file: cm0711\_application\_template.bat
  - The batch file converts the output of your compiled project from Freescale CodeWarrior into Parker Software File (VSF) format, which is required for downloading your project to the CM0711 using the Parker Flash Loader tool.

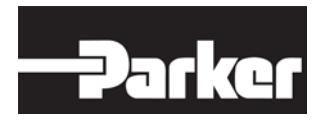

#### NOTICE

As your application increases in size, you may need to allocate more sectors in flash for your application. The batch file specifies which flash sectors will get erased by the Parker Flash Loader tool. Refer to section 8.1 "CM0711 Memory Map" for flash sector allocation information.

These settings correlate to cm0711\_application\_template.bat postbuild process. If any of the default settings are changed, they will need to be changed in both hw\_user.h and cm0711\_application\_template.bat.

# 8.4.3. Transferring a VSF to the CM0711 with the Parker Flash Loader Tool

The last step in programming the CM0711 is to transfer the VSF file to the CM0711 using the Parker Flash Loader tool.

To transfer the VSF file to the CM0711

- 1. Set the power supply's -power switch to the "on" position
  - In case you have just simple downloading harness, then set correspond it's power -switch to the "on" position
- 2. Set the Controller I/O- board ignition -switch to Vbatt- position
  - In case you have just simple downloading harness, then set correspond it's inginition -switch to the "on" position
- 3. Run FlashLoader.exe.

The Flash Loader screen opens.

Figure 4: Parker Flash Loader - screen

|                |                                                                                                    | Park                                                             |
|----------------|----------------------------------------------------------------------------------------------------|------------------------------------------------------------------|
| 👌 Flash Loader |                                                                                                    |                                                                  |
| File View Help |                                                                                                    |                                                                  |
| File View Help | Module Details Description CM0711 HW rev1 Source Address 0xFD Function 0x42 Identity 0x7111 Version Boot Code 2.00 Bootblock ID C:\Documents and Settings\jurih\U Released 7/27/2012 12:00:09 | 253<br>66<br>28945<br>Application ID<br>Desktop\CM0711_monta_mod |
|                |                                                                                                    |                                                                  |
|                |                                                                                                    |                                                                  |
| Start          |                                                                                                    |                                                                  |
|                |                                                                                                    | //                                                               |

The box on the left lists every module on the J1939 network that supports J1939.

| 1 | 1 | ١ |
|---|---|---|
| 1 | ~ | / |

#### NOTICE

Additional modules may appear in the modules list, as they also support J1939. Although these "extra" modules support J1939, they won't always support downloading over J1939 with the flash loader.

- 4. From the modules list, select the module labeled CM0711.
- 5. From the Software File Details list, select your VSF file.
- 6. Click Start.
  - Your VSF file downloads to the CM0711.

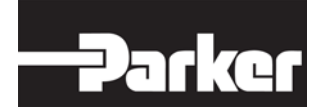

# 9. System Library

The System provides core system functionality, which is provided in the form of a time base called ticks, which is the time base that is used to base tasks on.

Header file(s) to include: System.h

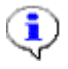

#### NOTICE

Refer to section 8.3 "CM0711 Software Parameters" before using the services in this section.

### 9.1. Services

The sections that follow provide information for

- Initializing the application
- Determining time

#### 9.1.1. Initializing the application

There is only one service available for initializing the application, called ap\_init.

#### 9.1.1.1. ap\_init

The following is automatically called when the product is powered on, to allow the application to initialize.

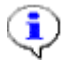

#### NOTICE

ap\_init is a callback service.

- void ap\_init(product\_specific); where
  - product\_specific is the product-specific hardware revision number.

Return Value: Nothing.

#### 9.1.2. Determining time

There are two services available for determining time, called ticks and ticks\_us.

#### 9.1.2.1. ticks

The purpose of the ticks counter is to return the number of milliseconds (ms) that have gone by since the framework was started.

To return the number of ticks

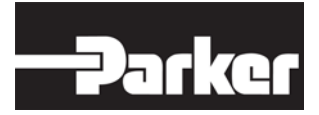

• Call uint32 ticks(void);

#### Return Value: Ticks Count where

• Range =  $(0 \text{ to } (2^{32} - 1) \text{ ms})$ 

#### Example of using ticks:

If you wanted to find out if more than 500 ms have passed since the framework started, you would write the following:

```
if ( ticks() > 500 )
{
  // More than 500 ms have passed since the framework was started.
}
```

#### 9.1.2.2. ticks\_us

The purpose of the ticks\_us counter is to return the number of microseconds ( $\mu$ s) that have gone by since the framework was started.

To return the number of ticks\_us

• Call uint32 ticks\_us(void);

Return Value: Ticks Count in microseconds where

• Range =  $(0 \text{ to } (2^{32} - 1) \mu s)$ 

Example of using ticks\_us:

If you wanted to find out if more than 500 µs have passed since the previous\_ticks\_us started, you would write the following:

```
uint32 previous_ticks_us = ticks_us();
if ((ticks_us() - previous_ticks_us) > 500UL)
{
  // More than 500 µs have passed since the previous_ticks_us was started.
}
```

Note that this counter will rollover every 71.6 minutes.

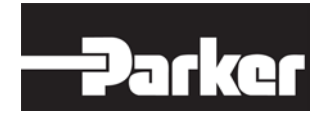

# **10. Threads Library**

Threads represent the tasks of your project, and are used when your tasks do not require exact timing in order to work. Tasks that require exact timing should use timers rather than threads.

The maximum number of threads (Max Threads) allowed in the system depends on the product you are using. You can only have Max Threads running in the system at one time. When using the services in this section, be sure to note the number of threads used, as this counts toward the Max Threads used for the entire system.

Header file(s) to include: threads.h

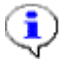

#### NOTICE

Refer to 8.3 "CM0711 Software Parameters" before using the services in this section.

### **10.1. Types of Threads**

There are three kinds of threads: timed, standard & true timed

| Thread type | Description                                                                                                    | Usage / Notes                                                                             |  |  |
|-------------|----------------------------------------------------------------------------------------------------|-------------------------------------------------------------------------------------------|--|--|
| STANDARD    | Run when possible (idle time), but run at least once every period                                                        | Typically used in polling routines                                                        |  |  |
| TIMED       | Scheduled to run at the specified period                                                                                 | Generally used method for<br>different types of tasks                                     |  |  |
| TRUE_TIMED  | Actively manages thread<br>scheduling to try to maintain<br>the desired period<br>regardless of thread<br>execution time | This type is used when task is<br>needed to be proceed in certain<br>timeframe/ interval. |  |  |

#### Table 5: Thread types

### **10.2. How to Write Threads**

Write threads so they execute quickly. Threads that take too long to execute affect the scheduling of other threads. Since the system does not have a preemptive scheduler, threads execute to completion. Therefore, once a thread is finished executing, it is rescheduled automatically to run again at its scheduled period.

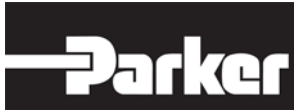

The actual period of a thread is equal to the thread run time plus the period in which the thread is scheduled. For example, a timed thread that is scheduled for a period of 100 ms, and takes 10 ms to execute, will have an actual period of 110 ms.

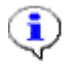

#### NOTICE

If the threads take a long time to run, it is possible that multiple threads will miss their deadlines. Because of this, you should keep the thread period much larger than the thread run time.

Multiple threads can have the same start time; however, the scheduler can only execute one thread at a time (thread #1 executes; when it is finished, thread #2 executes, etc.).

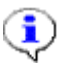

#### NOTICE

If you require precise timing, use a timer rather than a thread.

#### 10.2.1. Services

The sections that follow provide information for

- Creating a thread
- Terminating a thread
- Changing the period for a thread
- Changing a thread parameter

#### 10.2.2. Creating a thread

There is only one service available for creating threads, called fork\_thread.

#### 10.2.2.1. fork\_thread

This service is used to create threads.

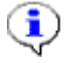

#### NOTICE

Threads should not be forked from within an interrupt.

#### To create a thread

- **Call** uint16 fork\_thread( thread, uint16 period, type, uint32 parameter ); **where** 
  - thread is the pointer to the function that will be called.
  - period is the thread period measured in system ticks resolution (typically ms).

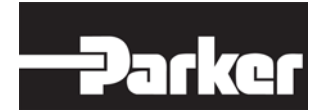

- type is either TIMED, STANDARD or TRUE TIMED refer to Table 5: Thread types for more information and usage of different thread types.
- parameter is the thread parameter.

Return Value: Thread ID where

- Non 0 indicates the thread was successfully created (between 1 and Max Threads).
- 0 indicates no more threads are available.

Example of creating a thread:

return\_value = fork\_thread( my\_thread, 10, TIMED, 0 );

#### 10.2.3. Terminating a thread

There are two ways to terminate a thread

- Terminate a thread while it is running (exit\_thread)
- Terminate a thread while it is not running (kill\_thread)

#### 10.2.3.1. exit\_thread

This service terminates a thread while it is running by telling the scheduler that the current thread does not have to be re-scheduled.

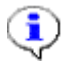

#### NOTICE

Calling exit\_thread prevents the thread from being rescheduled; however, the thread will continue to run until the function is complete. Because of this, exit\_thread doesn't need to be placed at the end of the function.

To terminate a thread while it is running

• **Call** void exit\_thread(void);

Return Value: Nothing

#### Example of using exit\_thread:

```
void my_thread( uint32 parameter )
{
  if (terminate_thread /* where terminate_thread has been defined somewhere
      else */)
{
  exit_thread();
}
}
```
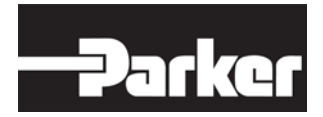

#### 10.2.3.2. kill\_thread

This service terminates a thread while it is not running by verifying that the given thread exists in the queue of available threads, and deleting it so that it will no longer run.

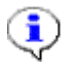

#### NOTICE

You cannot kill a thread that is running by using kill\_thread.

To terminate a thread while it is not running

- Call uint16 kill\_thread( uint16 thread\_id ); where
  - thread\_id is the thread you wish to "kill".

Return Value: Thread ID where

- Non 0 indicates the thread was successfully terminated (between 1 and Max Threads).
- 0 indicates the thread was not terminated.

#### Example of using kill\_thread:

```
if (kill_thread(1) == 1)
{
   // Successfully killed thread 1.
}
```

## 10.2.4. Changing the period for a thread

There is only one service available for changing a thread period, called thread\_period.

#### 10.2.4.1. thread\_period

This service changes the period of the current (running) thread, which will take effect when the thread is re-inserted into the thread queue.

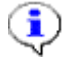

#### NOTICE

You can only change the period of the thread while the thread is running.

To change the period of a thread

- Call uint16 thread\_period( uint16 new\_period ); where
  - new\_period is the new thread period.

Return Value: Current thread period where

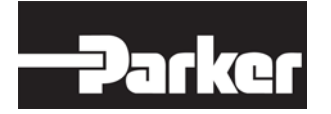

- Non 0 indicates the update was successful.
- 0 indicates the update was not successful.

#### Example of changing a thread period:

```
void my_thread( uint32 parameter )
{
   /* We assume new_period and old_period are declared and set elsewhere. */
   if( new_period != old_period )
   {
    returned_value = thread_period( new_period );
    old_period = new_period;
   }
}
```

#### 10.2.4.2. Changing a thread parameter

There is only one service available for changing a thread parameter, called thread\_parameter.

#### 10.2.4.3. thread\_parameter

This service changes the parameter of the current (running) thread, which will take effect when the thread is re-executed.

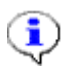

#### NOTICE

You can only change the thread parameter while the thread is running.

To change the thread parameter

- Call uint32 thread\_parameter( uint32 new\_parameter ); where
  - new\_parameter is the new thread parameter.

Return Value: Current thread parameter where

- Non 0 indicates the update was successful.
- 0 indicates the update was not successful.

Example of changing a thread parameter:

```
void my_thread( uint32 number_of_thread_executions )
{
   /*Lets keep track of the number of times the thread is executed. */
number_of_thread_executions++;
return_value = thread_parameter( number_of_thread_executions );
}
```

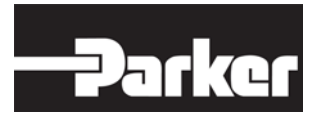

# **11. Outputs Library**

This section provides services that are used for control, and determine the state of the outputs.

Header file(s) to include: hw\_outputs.h

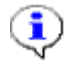

#### NOTICE

Refer to section 8.3 "CM0711 Software parameters" - before using the services in this section.

## 11.1. Services

The sections that follow provide information for

- Controlling the pulse width modulation (PWM) of outputs
- Controlling an output digitally
- Determining the output state

## 11.1.1. Controlling the Pulse Width Modulation (PWM) of Outputs

There are two ways to control the PWM of outputs:

- Setting PWM frequency (set\_output\_PWM\_frequency)
- Setting PWM duty cycle (set\_output\_PWM\_duty\_cycle)

Frequency represents the period of the output (square wave), and duty cycle represents the percentage of the square wave, as illustrated in the following

Figure 5: Frequency to duty cycle relationship

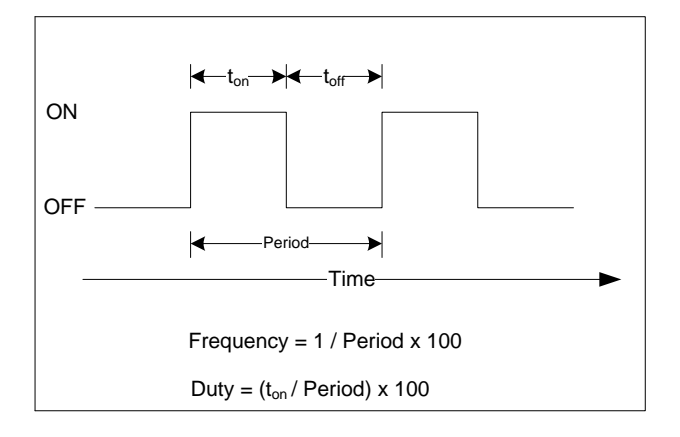

#### 11.1.1.1. set\_output\_PWM\_frequency

This service changes the PWM frequency for an output.

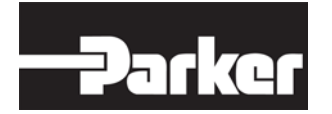

#### To change the PWM frequency of an output

- **Call** boolean set\_output\_pwm\_frequency(output\_channel\_t channel, uint32 frequency, uint16 res\_factor); **Where** 
  - channel is the output channel.
  - frequency is the new frequency for the channel.
  - res\_factor is the multiplier used to determine accuracy of the frequency (1 = 1, 10 = 0.1, 100 = 0.01, etc.).

#### Return Value:

- TRUE indicates success.
- FALSE indicates failure.

#### Example of changing PWM frequency:

```
return_value = set_output_pwm_frequency(OUTPUT1, 501, 10); // set OUTPUT1
    frequency 50.1 Hz, Res factor 0.1
```

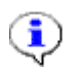

#### NOTICE

PWM frequency setting is common for all outputs.

#### 11.1.1.2. set\_output\_PWM\_duty\_cycle

This service changes the PWM duty cycle (percentage of on vs. off) for an output.

To change the PWM duty cycle of an output

- Call boolean set\_output\_pwm\_duty(output\_channel\_t channel, uint16 duty\_cycle, uint16 res\_factor); where
  - channel is the output channel.
  - duty\_cycle specifies the new % duty cycle for the channel.
  - res\_factor is the multiplier used to determine accuracy of the frequency (1 = 1, 10 = 0.1, 100 = 0.01, etc.).

Return Value:

- TRUE indicates success.
- FALSE indicates failure.

Example of changing PWM duty cycle:

## 11.1.2. Controlling an Output Digitally

There are two ways to control an output digitally:

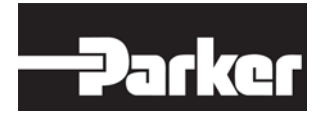

- Turning on an output (turn\_output\_on)
- Turning off an output (turn\_output\_off)

#### 11.1.2.1. turn\_output\_on

This service turns on a specific output channel.

To turn on a specific output channel

- Call boolean turn\_output\_on(output\_channel\_t channel); where
  - channel is the output channel.

#### Return Value:

- TRUE indicates success.
- FALSE indicates failure.

#### Example of turning on an output:

```
return_value = turn_output_on(OUTPUT1); // turn on OUTPUT1 (if it is PWM,
    set PWM to 100%)
```

#### 11.1.2.2. turn\_output\_off

This service turns off a specific output channel.

To turn off a specific output channel

- Call boolean turn\_output\_off(output\_channel\_t channel); where
  - channel is the output channel.

**Return Value:** 

- TRUE indicates success.
- FALSE indicates failure.

Example of turning off an output:

## 11.1.3. Determining the State of an Output Channel

There is only one service available for telling the state of an output channel, called  ${\tt get_output_state}.$ 

#### 11.1.3.1. get\_output\_state

This service determines the state of the specified output channel.

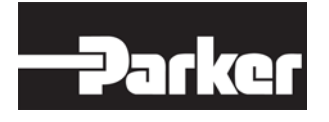

# ٩

NOTICE

When the state of an output is returned, you will receive error information.

To determine the state of an output

- Call output\_state\_t get\_output\_state(output\_channel\_t channel); where
  - channel is the output channel.

Return Value:

Refer to section 8.3 "CM0711 Software Parameters".

Example of determining the state of an output channel:

return\_value = get\_output\_state(OUTPUT1);

Possible states for CM0711 are following:

#### Table 6: Output states

| Enumerator       | Return<br>value | Meaning                                                                                                    | Note                    |
|------------------|-----------------|----------------------------------------------------------------------------------------------------|-------------------------|
| NO_FAULT         | 0               | Output is off and not<br>faulted                                                                                                    |                         |
| OKAY_OFF         | 0               | Output is off and not<br>faulted                                                                                                    | = NO_FAULT              |
| OKAY_ON          | 1               | Output is on and not<br>faulted                                                                                                    |                         |
| SHORT_CCT        | 2               | Output is shorted                                                                                                    |                         |
| OVER_CURREN<br>T | 3               | Output over current detected                                                                                                    | Only for LS-<br>Outputs |
| OPEN_LOAD        | 4               | Output open load<br>detected                                                                                                    |                         |
| BACK_DRIVEN      | 5               | Output back drive<br>detected, for example on<br>a high side output, back<br>driven is short to battery                                                                      |                         |
| NO_VOLTAGE       | 6               | No output supply voltage                                                                                                    |                         |
| MAYBE_SHORT      | 7               | Output may be shorted -This state<br>is intended to indicate that an<br>output short condition has been<br>detected, but the output on time is<br>too short to tell for sure |                         |

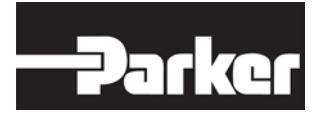

# **11.2. Output Options**

There is possibility to select several options for used output types. These are also services like traditional output services described in previous section. This section introduces the options for outputs.

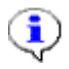

## NOTICE

For more detailed description of the option - refer to CM0711 Software reference manual "document.chm" in CM0711 SDK software package and CM0711 Instruction Book: HY33-4201-IB/UK for details of hardware implementation.

## 11.2.1. Output\_options\_t

This service provides a generic mechanism for adjusting output option. File reference: hw\_config.h.

There is following setting for output option

OUTPUT\_OVER\_CURRENT\_THRESHOLD

#### To set output options

- **Call** boolean set\_output\_option ( output\_channel\_t channel, uchar8 option, uint16 value); **Where** 
  - channel is the output channel
  - option Specifies the option.
  - value Specifies the option value.

#### **Return Values:**

- TRUE (= success)
- FALSE ( = failure)

Example of setting options

```
#define OPTION_1 (1)
#define VALUE_1 (1)
if (TRUE == set_output_option(OUTPUT1, OPTION_1, VALUE_1))
{
    // The OPTION_1 of OUTPUT1 is now VALUE_1.
}
```

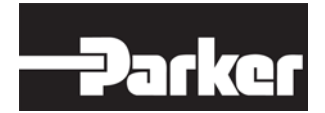

# **11.3. Output Critical Fault Inhibit Disable**

When diagnostics detects short circuit fault (Table 6) the output is disabled i.e. turned off. In some cases there is reason to prevent this kind of output behavior. Diagnostics just detects output's critical fault but not turn off the output.

Use this service only when need

Controlling the pulse width modulation (PWM) of high side outputs AND Used PWM duty cycle values are low (0-30%) AND High side output short to ground intermittent faults occurs.

## 11.3.1. output\_critical\_fault\_inhibit\_disabled

This service makes possible to disable/enable critical fault inhibit.

To adjust output's critical fault inhibit state

- **Call** void set\_output\_critical\_fault\_inhibit\_disabled\_state( output\_channel\_t output, Boolean new\_state); **Where** 
  - output is the output channel
  - new\_state is Boolean variable, FALSE → critical fault inhibit enabled (default), TRUE → critical fault inhibit disabled

#### Return Value: Nothing

#### NOTICE

It's possible to use this service just for high side outputs. Possible values for output channel are OUT5\_2A\_HS, OUT6\_2A\_HS... OUT11\_5A\_HS. File reference: hw\_dictionary.h.

#### Example of output critical fault inhibit disable

```
// add prototype
```

```
// call function
```

```
set_output_critical_fault_inhibit_disabled_state(OUT5_2A_HS, TRUE);
```

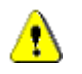

#### CAUTION

This service should be used only when its absolutely needed by the application. Such cases may be for example half bridge configuration of HS & LS outputs with PWM control or other cases where it is challenging to get inclusive feedback information of the HS outputs. Application developer shall consider HS short circuit protection implementation and protection level case by case when using this service!

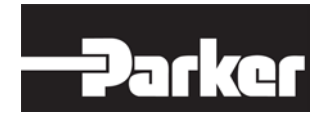

# **12. Inputs Library**

This section provides services that are used to determine the state of an input. The data that is generated from these services is in the form of raw input data that hasn't been filtered or converted.

Refer to section 16 Input Manager - for details on how to filter and convert raw input data.

Header file(s) to include: hw\_inputs.h

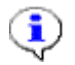

## NOTICE

Refer to 8.3 CM0711 Software Parameters, before using the services in this section.

# 12.1. Services

The "read\_" services in this section (read\_din\_value, read\_fin\_value, etc.) are optimized to be called by the Input Manager (if needed, refer to section 16 Input Manager), but can be called directly if the Input Manager is not used.

The "get\_" services in this section (get\_din\_value, get\_fin\_value, etc.) provide an optional sample timestamp, but are not optimized for interfacing with the Input Manager.

The sections that follow provide information for

- Determining the value of digital inputs
- Determining the value of frequency inputs
- Determining the value of frequency inputs period
- Determining the pulse count- value in frequency inputs
- Determining the duty cycle- value in frequency inputs
- Determining the value of analog inputs

## **12.1.1.** Determining the value of digital inputs

There are two ways to determine the value of a digital input:

- Get a digital input value (get\_din\_value)
- Read a digital input value (read\_din\_value)

#### 12.1.1.1. get\_din\_value

This service returns the current value of the selected digital input.

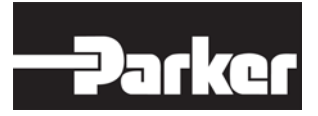

To get the value of a digital input

• **Call** hw\_din\_value\_t get\_din\_value(hw\_din\_channel\_t channel, uint32 \* timestamp); **where** 

- channel is the selected input.
- timestamp (if not NULL) is a pointer to the Ticks Count for when the sample was taken, as long as timestamp is a valid pointer.

Return Value: Current value of selected input (connector pin state) where

- 0 indicates ground.
- 1 indicates battery.

Example of returning the value of a digital input:

```
return_value = get_din_value( INPUT1 /* selected hw_din_channel_t */,
NULL );
```

#### 12.1.1.2. read\_din\_value

This service returns the current value of the selected digital input.

To read a digital input value

- **Call** void read\_din\_value(const idata\_ptr\_t data\_ptr, const input\_read\_params\_ptr\_t params); **Where** 
  - data\_ptr is a pointer to the location where the input value will be stored.
  - params is a pointer to the read parameters (hw\_din\_params\_t) specifying the selected digital input channel number.

Return Value: Nothing.

Example of returning the value of a digital input:

## 12.1.2. Determining the value of frequency inputs

There are two ways to determine the value of frequency inputs:

- Get a frequency input value (get\_fin\_value)
- Read a frequency input value (read\_fin\_value)

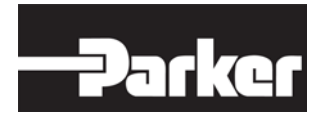

#### 12.1.2.1. get\_fin\_value

This service returns the current value of the selected frequency input.

To get the frequency input value

- **Call** hw\_fin\_value\_t get\_fin\_value(hw\_fin\_channel\_t channel, uint32 \* timestamp); where
  - channel is the selected input.
  - timestamp (if not NULL) is a pointer to the Ticks Count for when the sample was taken, as long as timestamp is a valid pointer.

Return Value: Returns the current frequency value of the selected frequency input where

• The units for the number are in Hz, and the resolution is defined according to hw\_fin\_res\_factor. Refer to chapter 8.3 "CM0711 Software Parameters" -for more details on hw\_fin\_res\_factor

Example of returning the value of a frequency input:

#### 12.1.2.2. read\_fin\_value

This service returns the current value of the selected frequency input.

To read the frequency input value

- **Call** void read\_fin\_value(const idata\_ptr\_t data\_ptr, const input\_read\_params\_ptr\_t params); **Where** 
  - data\_ptr is a pointer to the location where the input value will be stored.
  - params is a pointer to the read parameters (hw\_din\_params\_t) specifying the selected frequency input channel number.

Return Value: Nothing.

Example of returning the value of a frequency input:

```
// read FREQ1 value
```

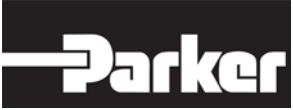

#### 12.1.2.3. get\_fin\_period

This service returns the periodical value of the selected frequency input.

To get the periodical value

- Call hw\_fin\_period\_t get\_fin\_period ( hw\_fin\_channel\_t channel, uint32 \* timestamp ) Where
  - hw\_fin\_channel\_t channel is the selected frequency input channel
    number.
  - timestamp (if not NULL) is set to the ticks count when the sample returned was taken

Return Value: Current period value of the selected input. The period will be returned in seconds with the resolution set according to hw\_fin\_period\_res\_factor

Example of returning the periodical value of a frequency input:

```
if (get_fin_period( FREQ1 , NULL ) > (1 * hw_fin_period_res_factor) )
    {
        // The period of FREQ1 is greater than 1 second.
    }
    else
    {
        // The period of FREQ1 is less than 1 second.
    }
```

#### 12.1.2.4. read\_fin\_period

Stores the current period value of the selected input into  $data_ptr$ . to read the periodical value

- Call void read\_fin\_period ( const idata\_ptr\_t data\_ptr, const input\_read\_params\_ptr\_t params ); where
  - data\_ptr is a pointer to the location where the period is to be stored. The period will be stored in seconds with the resolution set according to hw\_fin\_period\_res\_factor.

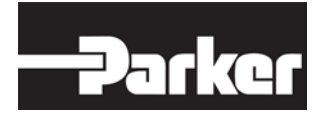

• params is a pointer to the read parameters (hw\_fin\_params\_t) specifying the selected frequency input channel.

Return Value: Nothing.

Example of returning the periodical value of a frequency input:

#### 12.1.2.5. get\_fin\_count

This service returns the number of edges detected at the selected input (resolution factor 1), where the edge counted is product specific and is one of the following:

- o falling (default)
- o rising
- o **both**

To get the pulse counts

- **Call** hw\_fin\_count\_t get\_fin\_count ( hw\_fin\_channel\_t channel, uint32 \* timestamp ) **Where** 
  - channel is the selected input
  - timestamp (if not NULL) is set to the ticks count when the sample returned was taken.

Return Value: Number of edges detected at selected input

Example of returning the pulse count value of a frequency input:

```
if (get_fin_count( FREQ1, NULL ) > (10) )
{
   // More than 10 edges have been detected at FREQ1.
}
else
{
   // Less than 10 edges have been detected at FREQ1.
}
```

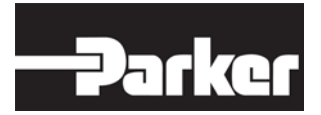

#### 12.1.2.6. read\_fin\_count

This service stores the number of edges detected at the selected input (resolution factor 1) into data\_ptr, where the edge counted is product specific and is one of the following:

- o falling (default)
- o rising
- o both

To read the pulse counts

- **Call** void read\_fin\_count ( const idata\_ptr\_t data\_ptr, const input read params ptr t params ) **Where** 
  - data\_ptr is a pointer to the location where the number of edges is to be stored.
  - params is a pointer to the read parameters (hw\_fin\_params\_t) specifying the selected frequency input channel.

Return Value: Nothing.

Example of reading the pulse count value of a frequency input:

```
// Read FREQ1 count
hw_fin_count_t freq1_count = 0;
hw_fin_params_t freq1_parameters = {FREQ1}; // Selected
hw_fin_channel_t.
read_fin_count( &freq1_count, &freq1_parameters );
// freq1_count now reflects FREQ1's current count.
```

#### 12.1.2.7. get\_fin\_duty\_cycle

This service returns the duty cycle detected at the selected input (resolution factor 1), where the duty cycle is determined as 100\*on\_time/period.

To get the duty cycle

- **Call** hw\_fin\_duty\_cycle\_t get\_fin\_duty\_cycle ( hw\_fin\_channel\_t channel, uint32 \* timestamp ) **Where** 
  - channel is the selected input
  - timestamp (If not NULL) is set to the ticks count when the sample returned was taken.

Return Value is the frequency's duty cycle value of the selected channel. The duty cycle will be returned in 1%/bit resolution.

Example of returning the duty cycle of a frequency input:

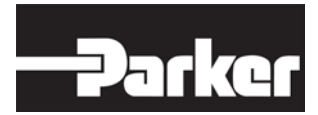

```
if (get_fin_duty_cycle( FREQ1, NULL ) > (10) )
{
    // The duty cyle of FREQ1 is more than 10%.
}
else
{
    // The duty cycle of FREQ1 is less than 10%.
}Returns
```

#### 12.1.2.8. read\_fin\_duty\_cycle

This service stores the duty cycle detected at the selected input (resolution factor 1) into data\_ptr, the duty cycle is determined as 100\*on\_time/period.

To read the duty cycle

- **Call** void read\_fin\_duty\_cycle ( const idata\_ptr\_t data\_ptr, const input\_read\_params\_ptr\_t params ) Where
  - data\_ptr is a pointer to the location where the duty cycle is to be stored. The duty cycle will be returned in 1%/bit resolution.
  - params is a pointer to the read parameters (hw\_fin\_params\_t) specifying the selected frequency input channel.

Return Value: Nothing.

Example of reading the duty cycle of a frequency input:

```
// Read FREQ1 duty cycle
hw_fin_duty_cycle_t freq1_duty_cycle = 0;
hw_fin_params_t freq1_parameters = {FREQ1}; // Selected
hw_fin_channel_t.
read_fin_duty_cycle( &freq1_duty_cycle, &freq1_parameters );
// freq1_duty_cycle now reflects FREQ1's current duty cycle
```

## 12.1.3. Determining the value of analog inputs

There are two types of services available to determine the analog to digital (A2D) count for a selected input: buffered and real time.

- Buffered should be used when analog input values are not time critical.
  - Buffered works by sampling all analog inputs per hardware requirements at a particular sample period and provides the buffered samples. Refer to section 8.3 "CM0711 Software parameters" -for more details on sample period.
- Real-time should be used when analog input values are time critical. Realtime works by forcing a sample to be taken immediately.

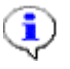

#### NOTICE

The real-time service is resource intensive and therefore should be imited to channels that are time critical. Real-time capabilities are product specific.

There are four services for determining the state of analog inputs:

- Get a buffered analog input value (get\_buffered\_ain\_value)
- Get a real-time analog input value (get\_realtime\_ain\_value)
- Read a buffered analog input value (read\_buffered\_ain\_value)
- Read a real-time analog input value (read\_realtime\_ain\_value)

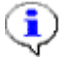

#### NOTICE

The value returned (for buffered and real-time) does not take into account any gain or attenuation that may be on the board.

#### 12.1.3.1. get\_buffered\_ain\_value

This service returns the current A2D count for the selected input based on the most recent sampled value.

To get a buffered analog input value

- Call hw\_ain\_value\_t get\_buffered\_ain\_value(hw\_ain\_channel\_t channel, uint32 \* timestamp); Where
  - channel is the selected channel.
  - timestamp is a pointer to the Ticks Count for when the sample was taken, as long as timestamp is a valid pointer (not NULL).

Return Value: The A2D Count where

• The resolution is set according to hw\_ain\_res\_factor (refer to section 8.3 "CM0711 Software Parameters" -for more details on hw\_ain\_res\_factor).

Example of getting a buffered analog input value:

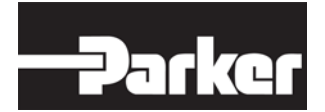

#### 12.1.3.2. get\_realtime\_ain\_value

This service returns the current A2D count for the selected input by forcing an immediate sample to be taken.

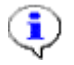

#### NOTICE

If real time is not available, the A2D Count will be (-1).

To get a real-time analog input value

- Call hw\_ain\_value\_t get\_realtime\_ain\_value(hw\_ain\_channel\_t channel, uint32 \* timestamp); where
  - channel is the selected channel.
  - timestamp is a pointer to the Ticks Count for when the sample was taken, as long as timestamp is a valid pointer (not NULL).

Return Value: The A2D Count where

• The resolution is set according to hw\_ain\_res\_factor (refer to section 8.3 "CM0711 Software Parameters" -for more details on hw\_ain\_res\_factor).

Example of getting a real-time analog input value:

#### 12.1.3.3. read\_buffered\_ain\_value

This service returns the current A2D count for the selected input based on the most recent sampled value.

To read a buffered analog input value

- **Call** void read\_buffered\_**ain**\_value(const idata\_ptr\_t data\_ptr, const input\_read\_params\_ptr\_t params); **where**
- data\_ptr is a pointer to the location where the input value will be stored.
- params is a pointer to the read parameters (hw\_din\_params\_t) specifying the selected analog input channel number.

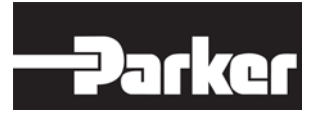

Return Value: Nothing.

Example of reading a buffered analog input value:

#### 12.1.3.4. read\_realtime\_ain\_value

This service returns the current A2D count for the selected input by forcing an immediate sample to be taken.

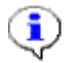

#### NOTICE

If real-time is not available, the A2D Count will be (-1).

To read a real-time analog input value

- **Call** void read\_realtime\_ain\_value(const idata\_ptr\_t data\_ptr, const input\_read\_params\_ptr\_t params); **Where** 
  - data\_ptr is a pointer to the location where the input value will be stored.
  - params is a pointer to the read parameters (hw\_din\_params\_t) specifying the selected analog input channel number.

Return Value: Nothing.

Example of reading a real-time analog input value:

## **12.2. Input Options**

There is possibility to select several options for all input types. These are also services like traditional input services described in previous section.

This section introduces the options for all three input types: Digital, analog & frequency inputs.

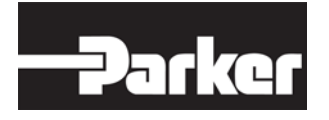

# ٢

#### NOTICE

For more detailed description of these options - refer to CM0711 Software reference manual "document.chm" in CM0711 SDK software -package.

## 12.2.1. set\_din\_option

This service provides a generic mechanism for adjusting input option(s). Note that all values for option and value are defined for a platform in hw\_config.h.

There are following settings for digital input options:

- DIN\_ACTIVE\_STATE
  - 0 active low, 1 active high
- o DIN\_LOWER\_DIGITIZATION\_THRESHOLD
  - in mV (0 to 3000), default is 1320 (1.32V at Micro)
- DIN\_UPPER\_DIGITIZATION\_THRESHOLD
  - in mV (0 to 3000), default is 1980 (1.98V at Micro

#### To set digital input options

- **Call** boolean set\_din\_option ( hw\_din\_channel\_t channel, uchar8 option, uint16 value ) Where
  - channel is the selected input
  - option is product specific, refer to din\_options\_t in hw\_config.h.
  - value is product specific, refer to din\_options\_t in hw\_config.h.

#### **Return Values:**

- True (= success)
- False (= failure)

Example of setting options for digital input

```
if (TRUE == set_din_option(INPUT1, OPTION_1, VALUE_1))
{
    // Set the OPTION_1 of INPUT1 to VALUE_1.
}
```

## 12.2.2. set\_ain\_option

This service provides a generic mechanism for adjusting input option(s). Note: all values for option and value are defined for a platform in hw\_config.h.

There are following settings for analog input options:

• AIN\_ATTENUATION

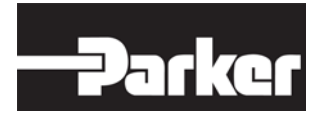

- bit 0 = ATTN1, bit 1 = ATTN2
- AIN\_GAIN
  - bit 0 = GAIN1, bit 1 = GAIN2
- AIN\_PULLUP\_DOWN
  - bit 0 = pullup, bit 1 = pulldown (a), bit 2 = pulldown (b)
- AIN\_CURRENT
  - bit 0 = current mode

## NOTICE

 $(\mathbf{i})$ 

AIN\_GAIN & AIN\_ATTENUATION are possible for analog input 1 only.

AIN\_CURRENT (Current mode) is possible for analog input 2...5

AIN\_PULLUP\_DOWN (pull-up and pull-down options) are possible for analog inputs 1...5

#### To set analog input options

- **Call** boolean set\_ain\_option ( hw\_ain\_channel\_t channel, uchar8 option, uint16 value ) Where
  - channel is the selected input
  - option is product specific, refer to ain\_options\_t in hw\_config.h and "document.chm" – software reference manual. For HW configuration, scaling etc..refer to CM0711 Instruction Book (HY33-4201-IB/UK)
  - value is product specific, refer to ain\_options\_t in hw\_config.h.

#### **Return Values:**

- True (= success)
- False (= failure)

Example of setting options for analog input

```
if (TRUE == set_ain_option(ANALOG1, OPTION_1, VALUE_1))
{
    // Set the OPTION_1 of ANALOG1 to VALUE_1.
}
```

## 12.2.3. set\_fin\_option

This service provides a generic mechanism for adjusting input option(s). Note: all values for option and value are defined for a platform in hw\_config.h.

There are following 3 settings for frequency input option

- FIN\_NO\_OPERATION
  - Channel is not used for anything.

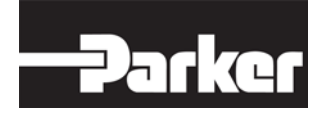

## • FIN\_CAPTURE\_ANY\_EDGE (= 3)

- Capture a timestamp of any edge event
- provides data through interrupt callback
- This is the default mode for both channels
- Will disable the quadrature mode if set
- Timer overflows are tracked
- FIN\_QUADRATURE\_DECODE (= 6)
  - Use two sequential channels in quadrature decoding mode, keeping track of position of an encoder wheel.
  - Only the primary channel can be set to this mode!
  - Initializes the secondary channel to FIN\_MODE\_NO\_OPERATION explicitly.
  - Counter overflows are not tracked.

#### To set frequency input options

- **Call** boolean set\_fin\_option ( hw\_fin\_channel\_t channel, uchar8 option, uint16 value ) Where
  - channel is the selected input
  - option is product specific, refer to fin\_options\_t in hw\_config.h.
  - value is product specific, refer to fin\_options\_t in hw\_config.h.

#### Return Values:

- True (= success)
- False (= failure)

#### Example of setting options for analog input

```
if (TRUE == set_fin_option(FREQ1, OPTION_1, VALUE_1))
{
    // Set the OPTION_1 of FREQ1 to VALUE_1.
}
```

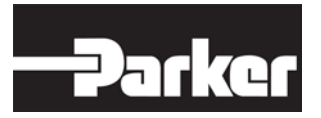

# **13. Communication Media**

This chapter introduces the communication media related services for CAN -bus.

For more information of actual CAN messaging (Transmit & Receive) either by standard CAN (11 bit identifiers) or extended CAN messaging according to J1939 (29 bit identifiers), refer to chapter 14: J1939 Stack library & chapter 15: Generic CAN Stack and their subchapters.

# 13.1. Services

## 13.1.1. start\_CAN

Starts the CAN layer to get the CAN bus and stack operational using a default bit rate (default is 250K bits/sec). Starting the CAN layer enables an already initialized J1939 Stack to become operational.

To start CAN communication

- Call start\_CAN ( uint16 rate ) where
  - rate is by default 250 kbit/s rate. This is update rate in ms (time base equal to ticks() resolution, default: ms).

Return Value: Nothing.

#### Example call

start\_CAN(10);

## 13.1.2. initiate\_transmission

Initiates message transmission for the specified element on the specified CAN bus.

To initiate transmission

- **Call** void initiate\_transmission ( uchar8 bus\_id, uchar8 element) where
  - bus\_id is the index for the CAN bus, either CAN\_BUS1\_IDENTIFIER, CAN\_BUS2\_IDENTIFIER, etc.
  - element (base 0) is the CAN message element index.

Return Value: Nothing.

Example call

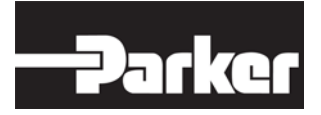

initiate\_transmission(CAN\_BUS1\_IDENTIFIER, 5);

## 13.1.3. insert\_receive\_CAN\_message

Allows a CAN message to be programmatically inserted into the CAN message receive queue, for processing as if it was received via the CAN bus.

#### To insert CAN message into queue

Call void insert\_receive\_CAN\_message ( uchar8 bus\_id, uint32 identifier, boolean extended, CAN\_DATA\_PTR msg\_data, uchar8 msg\_size )

#### where

- bus\_id is the index for the CAN bus, either CAN\_BUS1\_IDENTIFIER, CAN\_BUS2\_IDENTIFIER, etc.
- element (base 0) is the CAN message element index.
- bus\_id The index for the CAN bus, either CAN\_BUS1\_IDENTIFIER, CAN\_BUS2\_IDENTIFIER, etc.
- identifier is the CAN identifier.
- extended is the TRUE (29 bit extended ID), FALSE (11 bit standard ID).
- msg\_data is the message data.
- msg\_size is the message size, number of bytes in message (8 max). Anything over 8 will get truncated.

#### Return Value: Nothing.

#### Example call

```
initiate_transmission(CAN_BUS1_IDENTIFIER, 5); uchar8
msg_data[8] = {1,2,3,4,5,6,7,8};
```

```
insert_receive_CAN_message(CAN_BUS1_IDENTIFIER, 0x18FF00D0, TRUE,
    msg_data, 8);
```

## 13.1.4. set\_CAN\_offline\_mode

Adjusts the offline functionality of the CAN driver. When enabled, process transmit messages even when offline.

To set the CAN into offline mode

• **Call** void set\_CAN\_offline\_mode ( uchar8 bus\_id, boolean new\_state ) **Where** 

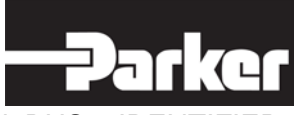

- bus\_id is the index for the CAN bus, either CAN\_BUS1\_IDENTIFIER, CAN\_BUS2\_IDENTIFIER, etc.
- new\_state TRUE (process transmit message even when offline), FALSE (do not process message when offline, default).

Return Value: Nothing.

#### Example call

```
// Enable CAN offline mode.
set_CAN_offline_mode(CAN_BUS1_IDENTIFIER, TRUE);
// Disable CAN offline mode.
set_CAN_offline_mode(CAN_BUS1_IDENTIFIER, FALSE);
```

## 13.1.5. change\_CAN\_bit\_rate

Changes the CAN bit rate of the specified CAN bus. This can be called any time after the CAN has been initialized to change the CAN bit rate.

To change the CAN bit rate of the CAN bus

- Call uint32 change\_CAN\_bit\_rate (uchar8 bus\_id, uint32 bit\_rate) where
  - bus\_id is the index for the CAN bus, either CAN\_BUS1\_IDENTIFIER, CAN\_BUS2\_IDENTIFIER, etc.
  - bit\_rate is the desired bit rate for the specified CAN bus (units bits/sec).

**Return Value:** 

- 0, if the CAN bus id is not supported.
- Current bit rate of the specified CAN port, if the bit rate is not supported.
- New bit rate of the specified CAN port, if the CAN bus id and bit rate are supported.

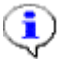

#### NOTICE

Currently supported bit rate values for CAN2: 125kbps, 250 kbps, 400 kbps, 500 kbps and 1Mbps

Currently supported bit rate values for CAN1: 250 kbps & 500 kbps Note, that changing CAN1 Bit rate is effective onwards PFW version 2.15 Build 20.

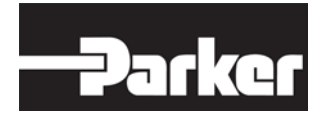

#### Example calls

```
uint32 current_bit_rate;
if (change_CAN_bit_rate(CAN_BUS2_IDENTIFIER, 500000) == 500000)
{
     // CAN BUS 2 bit rate successfully updated.
}
// Get the current bit rate for CAN2.
current_bit_rate = change_CAN_bit_rate(CAN_BUS2_IDENTIFIER, 0);
```

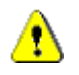

## CAUTION

Should the CAN1 needs to have other bit rate than default value (250kbps) in end application, then application developer/ System architect shall use special version of BootBlock SW cm0711\_bl\_V500\_00\_Build\_10.bin. Currently 500kpbs and 250kbps baud rates are supported onwards PFW version 2.15 for CAN1.

Recovery mode (boot block backdoor) requires the use of a 500 kbps CAN capture message on CAN1.

BootBlock SW cm0711\_bl\_V500\_00\_Build\_10 is delivered as is and at the moment it does not exist in default production variants of CM0711.

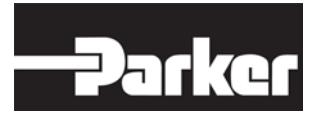

# 14. J1939 Stack Library

The J1939 stack allows you to transmit and receive J1939 messages over the Controller Area Network (CAN).

The J1939 stack handles all of the network administration associated with J1939, such as

- Transmitting and receiving standard messages
- Transmitting and receiving large messages (greater than 8 bytes in length) automatically.
- Managing the J1939 network connection
- Claiming and protecting a source address

Header file(s) to include: pfw\_j1939.h and pfw\_can.h

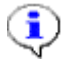

#### NOTICE

Refer to section 8.3 CM0711 Software Parameters before using the services in this section.

# 14.1. Overview for Using the J1939 Stack Library

There are several high-level steps that must be followed in a certain order to make the J1939 Stack function properly, as follows (refer to the appropriate sections for more details on each):

- 1. Initialize the J1939 stack
- 2. Create a transmit table
- 3. Define receive functions
- 4. Create a receive table
- 5. Use other J1939 services as needed

# 14.2. Initializing the Stack

Each J1939 stack must be initialized before it can be started and used. There is two J1939 stacks available in CM0711 platform framework.

To initialize the J1939 stack, do the following:

**1.** Call <code>j1939\_initialize\_stack</code> function to set up the tables for sending and receiving messages

**2.** Call j1939\_claim\_address to set the source address, which can be called again later to change the source address (refer to section 14.4.1.2 J1939\_claim\_address for more details).

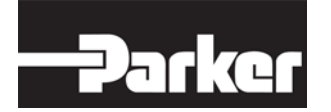

**3.** Start the CAN layer. This must be done after the J1939 stack is initialized otherwise the stack will not be recognized by CAN manager (refer to section 13.1.1 start\_CAN -for more details).

# 14.3. Creating J1939 Tables

Before being able to transmit or receive messages, you must create tables that list the messages you want for each.

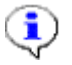

## Νοτιςε

When creating your tables, there are some considerations you need to be aware of so that you can program the product over J1939. Refer to section 8.4.1 "Making your Application Compatible with the Parker Flash Loader Tool" -for information on these considerations.

## 14.3.1. Creating a transmit table

Before being able to transmit messages, you need to create a transmit table somewhere in the application files.

The transmit table contains a list of messages that can be transmitted by the J1939 Stack.

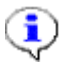

#### NOTICE

A pointer to this table must be passed in as one of the parameters to the J1939\_initialize\_stack function. Refer to chapter 14.2 j1939\_initialize\_stack -for more details.

To create a transmit table

**1.** Define the following parameters for each J1939 message you want the J1939 Stack to be responsible for according to Table 7:

| Parameter | Туре     | Description                                                     |
|-----------|----------|-----------------------------------------------------------------|
| DataPtr   | uchar8 * | Pointer to message data buffer                                  |
| Size      | uint16   | Number of bytes in message data                                 |
| ID        | uint32   | For J1939 messages the identifier field (ID) is always zero (0) |

#### Table 7: Transmit Table Parameters

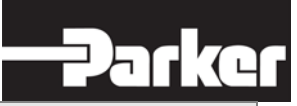

| Parameter | Туре    | Description                                                                                                    |
|-----------|---------|----------------------------------------------------------------------------------------------------|
| xtnd      | boolean | For J1939 messages the extended field (xtnd) is always TRUE                                                             |
| dirty     | boolean | Set the dirty field to FALSE when creating the table                                                                    |
| PGN       | uint16  | The message PGN                                                                                                    |
| Rate      | uint16  | Entering a value greater than 0<br>will cause your message to<br>automatically transmit at the<br>specified period (ms) |
| DP        | uchar8  | Data page (0 or 1)                                                                                                    |
| P         | uchar8  | Priority, 0 (highest) to 7 (lowest)                                                                                     |
| Flag      | uint16  | Always set flag to 0                                                                                                    |
| Ticks     | uint32  | The tick count when this message was last sent – used for periodic messages, initialize to 0                            |
| LMDA      | uchar8  | Large message destination<br>address – only used for periodic<br>PDU1 format messages                                   |

#### Example of a Transmit Table:

```
#define J1939_APP_MESSAGE_COUNT 1
J1939TransmitMessage J1939_app_messages[J1939_APP_MESSAGE_COUNT] =
{
    // DataPtr Size ID xtnd dirty PGN Rate DP P Flag
    Ticks LMDA
    { {Diag_Buffer, J1939_MESSAGE_SIZE, 0, TRUE, FALSE }, DIAGNOSTIC_COMMAND,
        0, 0, 6,
    0, 0, 0xFF }
}
```

## 14.3.2. Creating a receive table

Before being able to receive messages, you need to create a receive table somewhere in the application files. However, before you can create a receive table, you need to define one or more receive functions.

#### 14.3.2.1. Defining receive functions

Receive functions are the building blocks of the receive table, and must be compatible with the J1939 Stack. The reason, is because receive functions are

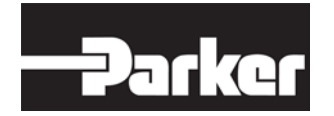

automatically called by the J1939 Stack when a message (with a PGN matching the receive function in the receive table) is received by the Stack.

You can use the same receive function for multiple messages, or different receive functions for each message.

If you use the same receive function for multiple messages, or if a PGN you receive is transmitted by multiple sources, you must write the receive function so it can determine which message is being processed.

To define a receive function that is compatible with the J1939 Stack, do the following:

For each receive function (somewhere in your application)

**1.** Create a function that adheres to the following prototype:

- void <function name>(void \* data); Where
  - data is a pointer to MessageData.

The following Table 8 illustrates the parameters found within MessageData:

| Parameter  | Туре   | Description                                                                                                    |
|------------|--------|----------------------------------------------------------------------------------------------------|
| message_id | uint32 | Represents the CAN ID for the message.                                                                                                    |
|            |        | Since the message_id was<br>directly copied from the CAN<br>register, you must shift the bits<br>three times to the right before<br>using the message_id value.                                                                                              |
|            |        | If you assign the message_id<br>value to J1939Identifier.identifier<br>you can decode the J1939 fields,<br>as shown in the example below.                                                                                                    |
| parameter1 | uint32 | The least significant 16bits of<br>parameter 1 represents the<br>number of data bytes in the<br>received J1939 message. The<br>most significant bit of parameter<br>1 is set when the message has a<br>29-bit identifier (always set for<br>J1939 messages). |
| parameter2 | uint32 | A far pointer to the J1939 message data.                                                                                                    |
| post_time  | uint32 | The time (as reported by ticks())<br>the message was posted to the<br>J1939 stack.                                                                                                    |

#### Table 8: Message Data Parameters

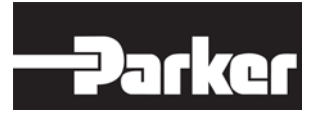

Example for defining a receive function:

The following example illustrates how the message\_id information, and parameter2 (J1939 message data) can be obtained from data (the pointer to MessageData), which is received as a parameter when the receive function is called.

```
void J1939_ProcessMessage(void * data)
{
MessageData * message;
uchar8 * data_ptr;
uint16 msq_size;
/* initialize some pointers to make processing easier */
message = data; /* convert the data pointer to the proper type */
data_ptr = (uchar8 *)message->parameter2; /* assign our pointer to the
     data */
msg_size = (uint16)(message->parameter1); /* determine the size of the
     message */
To determine what the fields of the J1939 message are, you can declare:
J1939Identifier msq_ID;
Once you have that, assign the ID with:
msg_ID.identifier = message->message_id >> 3;
Then:
msg_ID.J1939_fields.J1939_DataPage
msg_ID.J1939_fields.J1939_PF
msg_ID.J1939_fields.J1939_Priority
msg_ID.J1939_fields.J1939_PS
msg_ID.J1939_fields.J1939_Reserved
msg_ID.J1939_fields.J1939_SA
Represents the data page, the PF, priority, PS, reserved, and SA
fields of the received J1939 message.
// do something with the data
}
```

Once you've defined your receive function

**2.** Create an object for each of your receive functions, so that the receive table can access your receive functions.

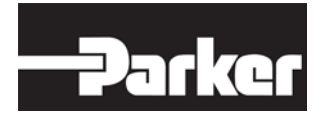

#### NOTICE

If you created a receive function for receiving multiple messages, you only have to create one object. You then insert the object into the receive table as many times as you need with an appropriate PGN for each entry.

Example for creating an object:

The following example shows how to create an object for the receive function that was created in step **1**:

```
const VTKObject can1_process_message_object =
{
NULL, J1939_ProcessMessage, NULL, NULL
};
```

Once you have defined your receive function(s), and their corresponding object(s), you can create your receive table (refer to section 14.3.2 "Creating a Receive Table" for more details).

#### 14.3.2.2. Creating a receive table

This service is used to create a receive table.

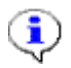

(1)

#### NOTICE

A pointer to this table must be passed in as one of the parameters to the j1939\_initialize\_stack function (refer to section 14.4.1.1 j1939\_initialize\_stack for more details).

To create a receive table

**1.** Define the following parameters for each J1939 message you want the J1939 Stack to be responsible for:

## NOTICE

Your receive table must be sorted from smallest PGN to largest PGN, and must be terminated by a NULL table entry (see example for more details).

#### Table 9: Receive Table Parameters

| Parameter | Туре   | Description               |
|-----------|--------|---------------------------|
| pgn       | uint16 | The received message PGN. |

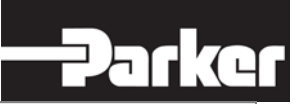

| Parameter        | Туре        | Description                                                                                                    |
|------------------|-------------|----------------------------------------------------------------------------------------------------|
| ReceiveObjectPtr | VTKObject * | This is a pointer to a function that<br>will handle the receiving of this<br>message (your receive function<br>for the specified PGN). In the<br>table, a pointer to the VTKObject<br>that points to your receive<br>function is included. |

Example of Receive Table:

The following example builds on the two previous examples (defining a receive function, and creating a receive object), and shows how they work together to create the receive table.

```
#define DIAGNOSTIC_COMMAND 0xEF00
/* NOTE: this table MUST be ordered from smallest pgn to largest pgn to
        allow the binary search to work correctly */
ProtocolRXTable J1939_Filters[] =
{
    {
        UIAGNOSTIC_COMMAND, &canl_process_message_object },
        {
        NULL, NULL } /* must terminate with a NULL */
}
```

# 14.4. Services

The sections that follow provide information for:

- Managing the J1939
- Transmitting messages
- Updating data in automatically transmitted messages
- Receiving messages

## 14.4.1. Managing the J1939

There are six services used to manage the J1939:

- Initialize the J1939 stack (j1939\_initialize\_stack)
- Claim a J1939 source address (j1939\_claim\_address)
- Start the CAN layer (start\_CAN)
- Get the J1939 stack status (j1939\_get\_status)
- Get a source address (j1939\_get\_source\_address)
- Request messages (j1939\_send\_request)

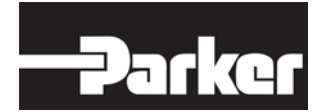

#### 14.4.1.1. j1939\_initialize\_stack

This service initializes the J1939 stack.

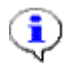

## NOTICE

The function below must be called for each J1939 stack before the CAN layer can be started (refer to chapter 13.1.1 start\_CAN -for information on how to start the CAN layer).

#### To initialize the J1939 stack

```
• Call void j1939_initialize_stack( j1939_stack_id_t stack_id,
ProtocolRXTablePtr rx_table_ptr, J1939TransmitMessagePtr tx_table_ptr,
uint16 tx_table_size, uchar8 * rx_buff, uint16 rx_buff_size); Where
```

- stack\_id is an enumerated type (J1939\_STACK1 for CAN1 or J1939\_STACK2 for CAN2).
- rx\_table\_ptr is a pointer to the applications receive table (a table of PGNs and the function for handling the reception of the PGN), refer to section "Creating a Receive Table" for more information.
- tx\_table\_ptr is a pointer to the applications transmit table (a table of PGNs that the application will send), refer to section 0 Creating a transmit table for more information.
- tx\_table\_size is the number of entries in the application's transmit table.
- rx\_buff is a pointer to a buffer that the J1939 stack will use for storing
  J1939 messages received via the transport protocol (messages larger
  than 8 data bytes).
- rx\_buff\_size is the size of the rx\_buff.

Return Value: Nothing.

Example call:

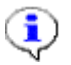

## NOTICE

The undefined parameters used in this example are taken from previous examples.

#### The following example shows how to initialize the J1939 Stack.

```
#define LARGE_BUFF_SIZE 1800
uchar8 large_buff[LARGE_BUFF_SIZE];
initialize_J1939_stack(J1939_STACK1, &J1939_Filters, &J1939_app_messages,
J1939_APP_MESSAGE_COUNT, &large_buff, LARGE_BUFF_SIZE);
```

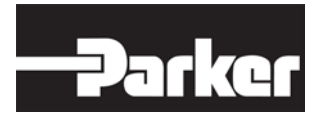

#### 14.4.1.2. j1939\_claim\_address

This service executes the J1939 source address claim procedure. In J1939, each node (module) requires a unique source address. In order to transmit J1939 messages, the J1939 stack must have a claimed source address.

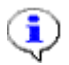

#### NOTICE

If the source address is claimed, the stack will continue to protect the address.

To claim a J1939 source address

- **Call** void j1939\_claim\_address( j1939\_stack\_id\_t stack\_id, uchar8 SA, J1939Name \* name ); **Where** 
  - stack\_id is an enumerated type (J1939\_STACK1 or J1939\_STACK2). SA is the source address (use 0xFE as the SA if you do not want the stack to claim an address).
  - name is a pointer to the J1939 Name field that will be used during the address claim.

Return Value: Nothing.

Example call:

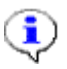

#### NOTICE

The example also provides a sample of how to define a J1939 name and how to use that when using the claim address service.

The following example illustrates how to use the J1939\_claim\_address service.

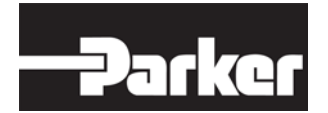

#### 14.4.1.3. j1939\_get\_status

This service returns the current status of the J1939 stack.

To get the current status of the J1939 stack

- Call J1939ProtocolState j1939\_get\_status( j1939\_stack\_id\_t stack\_id ); where
  - stack\_id is an enumerated type (J1939\_STACK1 or J1939\_STACK2).

Return Value:

The J1939ProtocolState value is returned, which indicates the current status of the stack, with possible values as follows:

• J1939\_PROTOCOL\_UNABLE\_TO\_SEND - an address has not yet been claimed, or cannot be claimed - no TX ability.

• J1939\_PROTOCOL\_CLAIM\_IN\_PROGRESS - waiting for the results of the

address claim.

• J1939\_PROTOCOL\_READY - we have a valid source address and are alive on the bus.

• J1939\_PROTOCOL\_ACTIVE - we are currently processing something.

Example call:

return\_value = j1939\_get\_status(J1939\_STACK1);

#### 14.4.1.4. j1939\_get\_source\_address

This service returns the stack's source address.

To get the J1939 source address

- Call uchar8 j1939\_get\_source\_address( j1939\_stack\_id\_t stack\_id ); where
  - stack\_id is an enumerated type (J1939\_STACK1 or J1939\_STACK2).

Return Value: The current source address being protected by the stack.

Example call:

return\_value = j1939\_get\_source\_address(J1939\_STACK1);

#### 14.4.1.5. j1939\_send\_request

This service is used to request a message from another device.

To request a message from another device
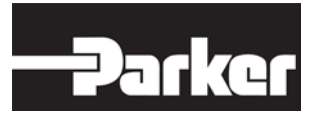

- Call j1939\_send\_request( j1939\_stack\_id\_t stack\_id, uint16 requested\_pgn, uchar8 dest ); where o stack\_id is an enumerated type (J1939\_STACK1 or J1939\_STACK2).
  - requested\_pgn is the PGN to request.
  - dest is the destination address (use 0xFF for J1939 broadcast).

Return Value: Nothing.

#### Example call:

The following example shows a sample request for PGN 0xFF00, from source address 0xE0.

```
j1939_send_request(J1939_STACK1, 0xFF00, 0xE0); // request pgn 0xFF00
      from source address 0xE0
```

# 14.4.2. Transmitting messages

There are two ways to transmit messages:

• Automatically: used when you want the stack to automatically send periodic messages

• Manually: used to control when messages are sent by the stack (j1939\_send)

# 14.4.2.1. Transmitting messages automatically

This service is used to transmit messages automatically.

To automatically transmit a message

• Specify a non-zero rate in the transmit table.

To automatically transmit a PDU1 message with a specific destination address, do one of the following:

- If it is a large message, specify the destination address in the LMDA field of the transmit table.
- If it is not a large message, include the destination address in the PDU specific portion of the specified PGN.

# **\**

# NOTICE

To update data in an automatic message, refer to section 14.4.3 "Updating Data in Automatically Transmitted Messages".

# 14.4.2.2. Transmitting messages manually (J1939\_send)

This service is used to transmit messages manually.

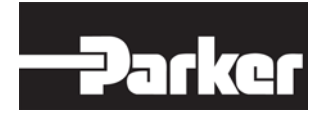

To transmit a message manually

- Call void j1939\_send( j1939\_stack\_id\_t stack\_id, uint16 msg\_index, uchar8 dest ); where
  - stack\_id is an enumerated type (J1939\_STACK1 or J1939\_STACK2).
  - msg\_index is the message from the transmit table where 0 is the first, 1 is the second, etc.
  - dest is the destination address, if applicable (broadcast or global address is 255 (0xFF)).

Return Value: Nothing.

Example call:

This example shows a sample call to instruct the stack to send the first message in the transmit table with a destination address of 0xFF (global / broadcast).

j1939\_send(J1939\_STACK1, 0, 0xFF);

# 14.4.3. Updating data in automatically transmitted messages

This section describes how to update data in a message that is being sent automatically.

Two services are required to update data for automatically transmitted messages:

- Stop transmitting an automatic message (j1939\_updating\_message)
- Resume transmitting an automatic message (j1939\_finished\_updating\_message)

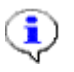

# NOTICE

Before updating your data, you need to call j1939\_updating\_message. Once you've updated the data, you need to call j1939\_finished\_updating\_message to complete the update.

# 14.4.3.1. J1939\_updating\_message

This service tells the stack to stop sending an automatic message until j1939\_finished\_updating\_message is called, which allows you to update the data in the message.

To stop the stack from sending an automatic message

- **Call** j1939\_updating\_message( j1939\_stack\_id\_t stack\_id, uint16 msg\_index ); **where** 
  - stack\_id is an enumerated type (J1939\_STACK1 or J1939\_STACK2).

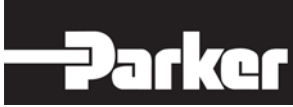

• msg\_index is the message from the transmit table where 0 is the first, 1 is the second, etc.

Return Value: Nothing.

Example call:

j1939\_updating\_message(J1939\_STACK1, 0);

#### 14.4.3.2. J1939\_finished\_updating\_message

This service tells the stack that the data for the automatic message has been updated, and to resume sending the message.

To resume sending an updated message

- **Call** j1939\_finished\_updating\_message( j1939\_stack\_id\_t stack\_id, uint16 msg\_index ); **Where** 
  - stack\_id is an enumerated type (J1939\_STACK1 or J1939\_STACK2).
  - msg\_index is the message from the transmit table where 0 is the first, 1 is the second, etc.

Return Value: Nothing.

Example call:

```
The following example illustrates how j1939_finished_updating_message (in conjunction with j1939_updating_message) should be used when updating data in a transmit message (Message_Buffer in this example).
```

```
j1939_updating_message(J1939_STACK1, 0);
Message_Buffer[0] = 1;
j1939_finished_updating_message(J1939_STACK1, 0);
```

# 14.4.4. Receiving messages

When a message is received, you need to determine whether or not it is seen by the application (you need to filter the message).

There are two ways to filter a message:

• Automatically: used when you want the stack to automatically filter received messages using the receive table (if needed, refer to section 14.3.2.2 "Creating a receive table").

• Manually: used when you want to manually filter received messages (j1939\_register\_receive\_all\_object).

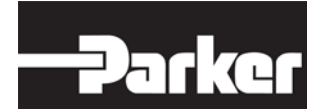

# 14.4.4.1. J1939\_register\_receive\_all\_object

This service is used to specify a function that will be called when J1939 messages are received by the stack, for the purpose of receiving all messages.

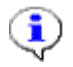

# NOTICE

Messages received by the J1939\_register\_receive\_all\_object are still processed by the stack, and possibly passed to a receive function (specified in the receive table) if the received message matches a PGN specified in the receive table.

To receive all messages

- **Call** j1939\_register\_receive\_all\_object( j1939\_stack\_id\_t stack\_id, const VTKObject \* obj ); **where** 
  - stack\_id is an enumerated type (J1939\_STACK1 or J1939\_STACK2).
  - obj is a pointer to a VTKObject that contains points to a receive function (see receive table section for details on receive functions and receive function object(s) ). To un-register a receive object, call this function again with obj set to NULL.

Return Value: Nothing.

Example call:

The following example illustrates how a receive function can be converted to an object, and then used to receive all messages for a specific J1939 stack:

```
void J1939_ReceiveAll(void * data)
{
// process data
}
const VTKObject receive_all_object =
{
NULL, J1939_ReceiveAll, NULL, NULL
};
j1939_register_receive_all_object(J1939_STACK1, &receive_all_object);
```

# 14.4.5. Administration message setting

# 14.4.5.1. j1939\_set\_admin\_msg\_on\_transmit

Sets the on\_transmit event for all of the admin messages sent by the stack.

To set the transmit event for admin messages

Call void j1939\_set\_admin\_msg\_on\_transmit ( j1939\_stack\_id\_t stack\_id, CAN\_OnTransmitPtr function\_ptr )
 where

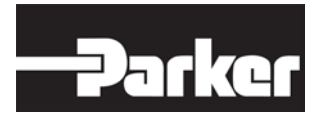

- stack\_id is the J1939 stack to use.
- function\_ptr is a pointer to a function (CAN\_OnTransmitPtr) called when a message is setup, just prior to being sent.

Return Value: Nothing.

## Example call:

j1939\_set\_admin\_msg\_on\_transmit(J1939\_STACK1, on\_transmit);

# 14.4.5.2. j1939\_set\_admin\_msg\_on\_transmit\_complete

Sets the on\_transmit\_complete event for all of the admin messages sent by the stack.

#### To receive all messages

• **Call** void j1939\_set\_admin\_msg\_on\_transmit\_complete ( j1939\_stack\_id\_t stack\_id, CAN\_OnTransmitCompletePtr function\_ptr )

where

- stack\_id is the J1939 stack to use.
- function\_ptr is a pointer to a pointer to a function (CAN\_OnTransmitCompletePtr) called after message has been sent.

Return Value: Nothing.

Example call:

```
j1939_set_admin_msg_on_transmit_complete(J1939_STACK1,
on_transmit_complete);
```

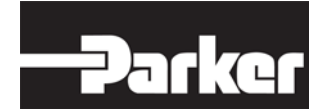

# **15. Generic CAN Stack**

The Generic CAN stack allows you to transmit and receive standard 11bit CAN messages.

Header file(s) to include: pfw\_can\_stack.h

# **15.1. Overview for Using the Generic CAN Stack**

There are several high-level steps that must be followed in a certain order to make the generic CAN stack function properly, as follows (refer to the appropriate sections for more details on each):

- 1. Initialize the generic CAN stack
- 2. Create a transmit table
- 3. Define receive functions
- 4. Create a receive table

# **15.2. Initializing the Generic CAN Stack**

Each generic CAN stack must be initialized before it can be started and used.

There are two standard (Generic) stacks available in CM0711 platform framework.

To initialize the generic stack, do the following:

**1.** Call init\_can\_stack function to set up the tables for sending and receiving messages (refer to section 15.4.1 init\_can\_stack for more details).

# 15.3. Creating STD Tables

Before being able to transmit or receive standard messages (with 11 bit identifiers), you must create tables that list the messages you want for each.

# 15.3.1. Creating a transmit table for standard messages

Before being able to transmit 11bit messages, you need to create a transmit table somewhere in the application files.

The transmit table contains a list of messages that can be transmitted by the generic CAN stack.

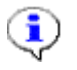

# NOTICE

A pointer to this table must be passed in as one of the parameters to the init\_can\_stack function (15.4.1 init\_can\_stack -for more details).

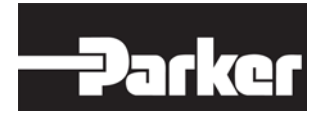

#### To create a transmit table

**1.** Define the following parameters for each std message (can message with 11 bit identifier) you want the generic CAN stack to be responsible for according to Table 10:

# Table 10: Transmit Table Parameters

| Parameter            | Туре     | Description                                                                                                    |
|----------------------|----------|----------------------------------------------------------------------------------------------------|
| data                 | uchar8 * | Pointer to the data that message transmits                                                                          |
| data_size            | uint16   | Number of bytes in message data                                                                                     |
| identifier           | uint32   | The identifier for this message (11bit message id).                                                                 |
| xtnd                 | boolean  | For std messages the extended field (xtnd) is always FALSE                                                          |
| dirty                | boolean  | Set the dirty field to FALSE when creating the table                                                                |
| on_transmit          | boolean  | Pointer to a function called when a message is set up, just prior to being sent.                                    |
| on_transmit_complete | void     | Pointer to a function called after message has been sent.                                                           |
| repeat_period        | uint16   | How often the message is<br>transmitted (in ms) - if it's 0, the<br>message is not sent automatically.              |
| Updating             | uint16   | Flag indicating that message data<br>is being updated. While updating,<br>the message is not sent<br>automatically. |

# Example of a transmit table:

```
#define NUM_CAN_1_STD_MSGS_1 2
static uchar8 test_sw_response_1[8] = {0,0,0,0,0,0,0,0};
static uchar8 test_sw_response_2[8] = {0,0,0,0,0,0,0,0,0};
CAN_Stack_Tx_Message can_1_std_messages_1[ NUM_CAN_1_STD_MSGS_1 ] =
{
    /* data, data_size, identifier, extended, dirty, on_transmit,
        on_transmit_complete, repeat_period, updating */
    { test_sw_response_1, 8, 0x011, FALSE, FALSE, NULL, NULL, 1000, 0 },
    { test_sw_response_2, 8, 0x101, FALSE, FALSE, NULL, NULL, 0, 0 },
};
```

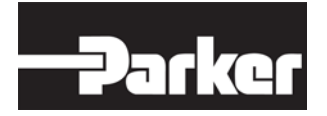

# 15.3.2. Creating a receive table

Before being able to receive standard messages (with 11bit identifiers), you need to create a receive table somewhere in the application files. However, before you can create a receive table, you need to define one or more receive functions.

# 15.3.2.1. Defining receive functions

Receive functions are the building blocks of the receive table, and must be compatible with the CAN Stack. The reason, is because receive functions are automatically called by the CAN Stack when a message (with a ID matching the receive function in the receive table) is received by the Stack.

To define a receive function that is compatible with the CAN Stack, do the following:

For each receive function (somewhere in your application)

1. Create a function that adheres to the following prototype:

- void <function name>(void \* data); Where
  - data is a pointer to MessageData.

The following (Table 11) illustrates the parameters found within MessageData:

| Parameter  | Туре   | Description                                                                      |
|------------|--------|----------------------------------------------------------------------------------|
| message_id | uint32 | Represents the CAN ID for the message.                                           |
| parameter1 | uint32 | The number of data bytes in the received CAN message                             |
| parameter2 | uint32 | A far pointer to the CAN message data.                                           |
| post_time  | uint32 | The time (as reported by ticks() )<br>the message was posted to the<br>CAN stack |

Example for defining a receive function:

The following example illustrates how the message\_id information, and parameter2 (CAN message data) can be obtained from data (the pointer to MessageData), which is received as a parameter when the receive function is called.

```
void standard_can_recv_all(void * data)
```

{

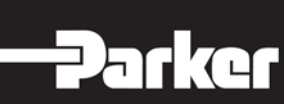

Once you've defined your receive function

**2.** Create an object for each of your receive functions, so that the receive table can access your receive functions.

Example for creating an object:

The following example shows how to create an object for the receive function that was created in step 1:

```
VTKObject standard_can_recv_all_obj =
{
  NULL, standard_can_recv_all, NULL, NULL
};
```

Once you have defined your receive function(s), and their corresponding object(s), you can create your receive table (refer to section 15.3.2 Creating a Receive Table for more details).

# 15.3.2.2. Creating a receive table

This service is used to create a receive table.

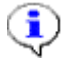

# NOTICE

A pointer to this table must be passed in as one of the parameters to the <code>init\_can\_stack</code> function (refer to section 15.4.1 init\_can\_stack for more details).

To create a receive table

1. Define the following parameters for each standard 11bit message you want the CAN Stack to be responsible for:

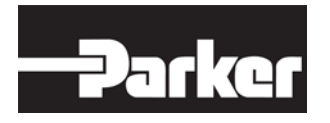

# NOTICE

Your receive table must be sorted from lowest identifier to highest identifier, and must be terminated by a 0 identifier and object pointer NULL table entry (see example for more details).

## Table 12: Receive Table Parameters

| Parameter        | Туре        | Description                                                                                                    |
|------------------|-------------|----------------------------------------------------------------------------------------------------|
| identifier       | uint32      | The received message identifier.                                                                                                    |
| ReceiveObjectPtr | VTKObject * | This is a pointer to a function that<br>will handle the receiving of this<br>message (your receive function<br>for the specified CAN-id). In the<br>table, a pointer to the VTKObject<br>that points to your receive<br>function is included. |

# Example of Receive Table:

The following example builds on the two previous examples (defining a receive function, and creating a receive object), and shows how they work together to create the receive table.

```
/* NOTE: this table MUST be ordered from lowest identifier to highest
    identifier to allow the binary search to work correctly */
CAN_Stack_Rx_Table can_1_std_rx[ ] =
{
    {
        { 0x010, &standard_can_recv_all_obj },
        { 0x110, &standard_can_recv_all_obj },
        /* the list MUST be NULL terminated */
        { 0, NULL }
};
```

# 15.4. Services

The sections that follow provide information for:

- CAN stack initialization
- Transmitting messages
- Updating data in automatically transmitted messages

# 15.4.1. init\_can\_stack

This service initializes the generic CAN stack.

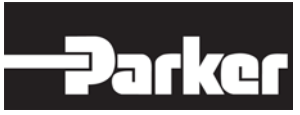

Each CAN stack must be initialized before it can be started and used. init\_can\_stack() function is called to set up the tables for sending and receiving messages.

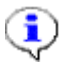

# NOTICE

The function below must be called for each stack before the CAN layer can be started. In section 13.1.1 start\_CAN -for information on how to start the CAN layer).

To initialize the stack

• Call boolean init\_can\_stack(CAN\_stack\_id\_t can\_port,

CAN\_Stack\_Rx\_Table \*rx\_table, CAN\_Stack\_Tx\_Message \*tx\_table, uchar8 tx\_count); Where

- can\_port is an enumerated type (CAN\_STD\_STACK1 OF CAN\_STD\_STACK2).
- \*rx\_table is a pointer to the receive table (a table of identifiers and the function for handling the reception of the identifier), refer to section 15.3.2 Creating a Receive Table for more information.
- \*tx\_table is a pointer to the transmit table (a table of CAN identifiers that the application will send), refer to section 15.3.1 Creating a Transmit Table for standard messages.
- tx\_count is count of messages in the transmit table.

Return Value: TRUE if passed. FALSE if failed or can stack not supported.

Example call:

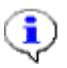

# NOTICE

The undefined parameters used in this example are taken from previous examples.

The following example shows how to initialize the CAN Stack

# 15.4.2. Transmitting messages

There are two ways to transmit messages:

• Automatically: used when you want the stack to automatically send periodic messages

• Manually: used to control when messages are sent by the stack (send\_can\_message)

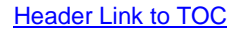

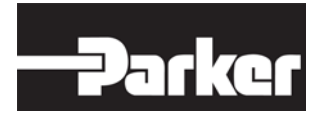

# 15.4.2.1. Transmitting messages automatically

This service is used for transmit messages automatically. To automatically transmit a message

• Specify a non-zero rate in the transmit table.

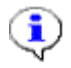

# NOTICE

To update data in an automatic message, refer to section 0 Updating Data in Automatically Transmitted Messages.

# 15.4.2.2. Transmitting messages manually (send\_can\_message)

This service is used to transmit messages manually.

To transmit a message manually

- **Call** boolean send\_can\_message( CAN\_stack\_id\_t can\_port, uchar8 message\_idx); where
  - can\_port is an enumerated type (CAN\_STD\_STACK1 OF CAN\_STD\_STACK2).
  - message\_idx is the message from the transmit table where 0 is the
    first, 1 is the second, etc.

Return Value: TRUE if passed. FALSE if failed or can stack not supported.

Example call:

This example shows a sample call to instruct the stack to send the first message in the transmit table.

send\_can\_message( CAN\_STD\_STACK1, 0 );

# 15.4.3. Updating data in automatically transmitted messages

This section describes how to update data in a message that is being sent automatically.

Two services are required to update data for automatically transmitted messages:

- Stop transmitting an automatic message (updating\_can\_message)
- Resume transmitting an automatic message (finished\_updating\_can\_message)

# Ļ

# NOTICE

Before updating your data, you need to call updating\_can\_message. Once you've updated the data, you need to call finished\_updating\_can\_message to complete the update.

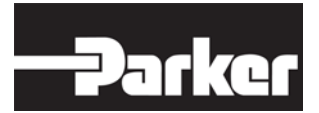

## 15.4.3.1. updating\_can\_message

This service tells the stack to stop sending an automatic message until finished\_updating\_can\_message is called, which allows you to update the data in the message.

To stop the stack from sending an automatic message

- **Call** boolean updating\_can\_message(CAN\_stack\_id\_t can\_port, uchar8 message\_idx ); **Where** 
  - can\_port is an enumerated type (CAN\_STD\_STACK1 OF CAN\_STD\_STACK2).
  - message\_idx is the message from the transmit table where 0 is the first, 1 is the second, etc.

Return Value: TRUE if passed. FALSE if failed or can stack not supported.

#### Example call:

updating\_can\_message( CAN\_STD\_STACK1, 0);

#### 15.4.3.2. finished\_updating\_can\_message

This service tells the stack that the data for the automatic message has been updated, and to resume sending the message.

To resume sending an updated message

- Call boolean finished\_updating\_can\_message(CAN\_stack\_id\_t can\_port, uchar8 message\_idx ); Where
  - can\_port is an enumerated type (CAN\_STD\_STACK1 OF CAN\_STD\_STACK2).
  - message\_idx is the message from the transmit table where 0 is the
    first, 1 is the second, etc.

Return Value: TRUE if passed. FALSE if failed or can stack not supported.

Example call:

The following example illustrates how finished\_updating\_can\_message (in conjunction with updating\_can\_message) should be used when updating data in a transmit message (Message\_Buffer in this example).

```
updating_can_message(CAN_STD_STACK1, 0);
Message_Buffer[0] = 1;
finished_updating_can_message(CAN_STD_STACK1, 0);
```

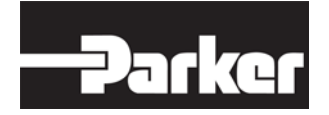

# 16. Input Manager

The purpose of the Input Manager is to process raw input data so that it is usable. The Input Manager enables automatic input sampling, filtering and converting of data from any type of data source.

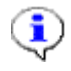

# NOTICE

Each input can be defined to use any function for the three operations (sampling, filtering and converting), making the input manager flexible. Some commonly used functions for sampling, filtering and converting are included, but the user can provide other functions as required.

Header file(s) to include: pfw\_input\_mgr.h

# 16.1. Overview

This section provides information for the following:

- Creating an input table
- Initializing the input manager
- Using the input manager to sample, filter, and convert data.

# **16.2. Creating an Input Table**

Before the Input Manager can be initialized, a table that describes all of the inputs it is responsible for must be created.

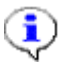

# NOTICE

You are responsible for allocating the resources, and defining the content for this table.

To create the Input Table

 Define the following parameters on Table 13: Input Table Parameters for each input that you want the input manager to be responsible for.

## Table 13: Input Table Parameters

| Parameter | Description                                                               |
|-----------|---------------------------------------------------------------------------|
| object    | The name of the object and an identifier - a debugging aid input_sampling |

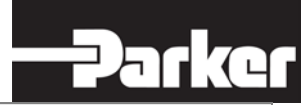

| Parameter           | Description                                                                             |
|---------------------|-----------------------------------------------------------------------------------------|
| Input_sampling      | Determines when the input manager samples the input source where the following applies: |
|                     | INPUT_NO_SAMPLE - don't sample                                                          |
|                     | INPUT_SAMPLE - sample at the table rate                                                 |
|                     | INPUT_SAMPLE_DIV2 – sample at 1/2 the table rate                                        |
|                     | INPUT_SAMPLE_DIV3 – sample at 1/3 the table rate                                        |
|                     | INPUT_SAMPLE_DIV4 – sample at ¼ the table rate                                          |
|                     | INPUT_SAMPLE_DIV5 – sample at 1/5 the table rate                                        |
|                     | INPUT_SAMPLE_DIV6 – sample at 1/6 the table rate                                        |
|                     | INPUT_SAMPLE_DIV7 – sample at 1/7 the table rate                                        |
|                     | INPUT_SAMPLE_DIV8 – sample at 1/8 the table rate                                        |
|                     | INPUT_SAMPLE_DIV9 – sample at 1/9 the table rate                                        |
|                     | INPUT_SAMPLE_DIV10 – sample at 1/10 the table rate                                      |
| input_raw           | Location for storing the raw input data.                                                |
| input_filtered      | Location for storing the filtered data.                                                 |
| input_converted     | Location for storing the converted data.                                                |
| read_operation      | The read operation to perform on the source input.                                      |
| read_params         | The read parameters.                                                                    |
| filter_operation    | The filter operation to perform on the raw input.                                       |
| filter_params       | The filter parameters.                                                                  |
| converter_operation | The conversion operation to perform on the raw/filtered input.                          |
| converter_params    | The conversion parameters.                                                              |

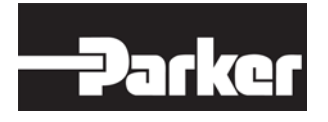

# $\mathbf{)}$

# NOTICE

The input manager's built in read\_operation, filter\_operation, and converter\_operation functions can be used to facilitate input configuration (refer to the pfw\_input\_mgr.h header file for details).

Example of an input table:

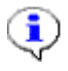

# NOTICE

The example uses services from section 0 Inputs Library.

The following example is a simple input table that contains only one entry and one operation, which is a read operation.

```
hw_din_value_t Din[1];
hw_din_params_t Dinl_Params = { INPUT1 };
input_object_t inputs_table[1] =
{
{ { "Input1", INPUT_1 }, INPUT_SAMPLE, Din + 0, NULL, NULL,
read_din_value, &Dinl_Params,
NULL, NULL, NULL, NULL },
};
```

# 16.3. Initializing the Input Manager

Once you've created an Input Table that describes all of the inputs the Input Manager is responsible for, you must initialize (start) the Input Manager.

To Initialize the Input Manager

- **Call** boolean input\_mgr\_init(input\_object\_t \* input\_table, uint16 input\_count, uint16 sample\_rate); **Where** 
  - input\_table is a pointer to a table of inputs.
  - input\_count is the number of inputs in the table.
  - sample\_rate is the rate at which the input manager performs its
    sampling, in milliseconds.

Return Value: Input Manager Initialization Status where

- Non-zero indicates success.
- 0 indicates failure.

Example of initializing the input manager:

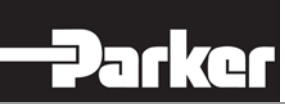

return\_value = input\_mgr\_init(inputs\_table, 1, 50 /\* ms \*/);

# 16.4. Obtaining Sampled, Filtered, and Converted Data

The Input Manager samples, filters, and converts data.

There are three methods that can be used to obtain sampled, filtered, and converted data with the input manager, as follows:

- Refer to the data storage location for the input, as specified in the input table.
- Use the general service
  - O input\_get\_value.
- Use one of the specific services:
  - O input\_get\_raw\_value,
  - O input\_get\_filtered\_value
  - O input\_get\_converted\_value

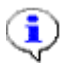

# NOTICE

Refer to section 12.1 "Services" and its sub chapters for using the service <code>input\_get\_value</code>.

# 16.4.1. Getting input data by referring to a data storage location

Referring to a data storage location is the most efficient way to obtain data using the Input Manager.

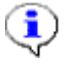

#### NOTICE

In order to use this method, you must know the specific storage location for the input.

To get input data by referring to a data storage location

 Refer to the respective data storage location for the input, as specified in the input table.

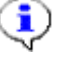

#### NOTICE

If an input is not configured to be sampled by the input manager, then just referencing the respective data storage location is not sufficient, and a call to input\_get\_value is required to force the required operation(s) to occur.

Example call:

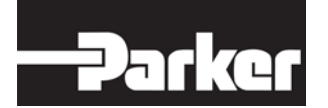

The following example assumes an input table already exists, and that it is configured to store the state of INPUT\_1 in Din[0].

```
if (*Din[0])
{
   // INPUT_1 raw value is non-zero ...
}
```

# 16.4.2. Getting input data by calling input\_get\_value

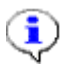

# NOTICE

Using this method forces inputs set to INPUT\_NO\_SAMPLE to sample, filter, and convert when input\_get\_value is called. To use this method, you do not need to know the specific storage location for the input.

To get input data by calling input\_get\_value

- **Call** Idata\_ptr\_t input\_get\_value(uint16 input, input\_request\_t request); where
  - input is the index of the input within the input table (for example, 0 is the first input, 1 is the second, etc.).
  - request is the type of data request, where the following values apply:
    - INPUT\_RAW is the raw value from the last sample.
    - INPUT\_FILTERED is the filtered value from the last sample.
    - INPUT\_CONVERTED is the converted value from the last sample.
    - INPUT\_REALTIME\_RAW is the raw value after forcing a read.
    - INPUT\_REALTIME\_FILTERED is the filtered value after forcing a read.
    - INPUT\_REALTIME\_CONVERTED is the converted value after forcing a read.

Return Value: A pointer to the requested data where

• NULL indicates the operation failed.

#### Example call:

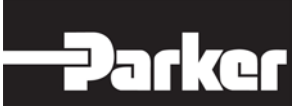

# 16.4.3. Getting input data by using a specific service

This section describes how to get the most recently sampled value of an input in each of the following states:

- Raw data (input\_get\_raw\_value)
- Filtered data (input\_get\_filtered\_value)
- Converted data (input\_get\_converted\_value)

# 16.4.3.1. input\_get\_raw\_value

This service is used to return raw input data.

To get the most recently sampled value of an input in its raw state

- Call idata\_ptr\_t input\_get\_raw\_value(uint16 input); where
  - input is the index of the input within the input table (for example, 0 is the first input, 1 is the second, etc.).

Return Value: A pointer to the data requested where

• NULL pointer indicates the operation failed.

Example of getting a raw state input value:

```
hw_din_value_ptr_t input_1_value_ptr = input_get_raw_value(INPUT_1);
if (*input_1_value_ptr)
{
   // input raw state is non-zero (on) ...
}
```

# 16.4.3.2. input\_get\_filtered\_value

This service is used to return filtered input data.

To get the most recently sampled value of an input in its filtered state

- Call idata\_ptr\_t input\_get\_filtered\_value(uint16 input); where
  - input is the index of the input within the input table (for example, 0 is the first input, 1 is the second, etc.).

Return Value: A pointer to the data requested where

• NULL pointer indicates the operation failed.

Example of getting a filtered input value:

```
hw_din_value_ptr_t input_1_value_ptr = input_get_filtered_value(INPUT_1);
if (*input_1_value_ptr)
{
```

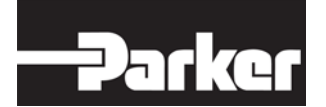

```
// input filtered state is non-zero (on) ...
}
```

# 16.4.3.3. input\_get\_converted\_value

This service is used to return converted input data.

To get the most recently sampled value of an input in its converted state

- Call idata\_ptr\_t input\_get\_ converted \_value(uint16 input); where
  - input is the index of the input within the input table (for example, 0 is the first input, 1 is the second, etc.).

Return Value: A pointer to the data requested where

• NULL pointer indicates the operation failed.

Example of getting a converted input value:

```
hw_din_value_ptr_t input_1_value_ptr = input_get_ converted
    __value(INPUT_1);
if (*input_1_value_ptr)
{
    // input converted state is non-zero (on) ...
}
```

# 16.4.4. Commonly used read, filter and conversion services

# 16.4.4.1. read\_bit\_uchar8

This service is for checking the state of one bit at the specified memory location. The bit and address(port) are specified in the read parameters.

The state of the bit is stored in data\_ptr as a 1 or 0.

To check the state of one bit in specified memory location:

- **Call** void read\_bit\_uchar8 ( const idata\_ptr\_t data\_ptr, const input\_read\_params\_ptr\_t params ) Where
  - data\_ptr is a pointer to the state of the bit.
  - params are the read parameters including the specified address(port) and bit (see read\_bit\_params\_uchar8\_t).

Return value: Nothing, but the result is stored in data\_ptr

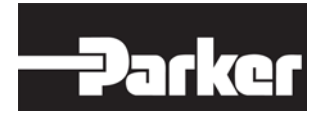

## Example Call:

```
read_bit_uchar8(data_ptr, params);
if( *data_ptr )
{
    // The state of the bit is 1.
}
```

# 16.4.4.2. read\_bit\_uint16, read\_bit\_uint32

Checks the state of one bit at the specified memory location. The bit and address(port) are specified in the read parameters. The state of the bit is stored in data\_ptr as a 1 or 0.

To check the state of one bit in specified memory location:

- **Call** void read\_bit\_uint16 ( const idata\_ptr\_t data\_ptr, const input\_read\_params\_ptr\_t params ) Where
  - data\_ptr is a pointer to the state of the bit.
  - params are the read parameters including the specified address(port) and bit (see read\_bit\_params\_uint16\_t).

You may need to use read\_bit\_uint32 instead of read\_bit\_uint16. However,
the format is the same. Replace the function with desired type in your application
in such case. For params - see read\_bit\_params\_uint32\_t

Return value: Nothing, but the result is stored in data\_ptr

Example Call - read\_bit\_uint16 used in here as example:

```
read_bit_uint16(data_ptr, params);
if( *data_ptr )
{
    // The state of the bit is 1.
}
```

#### 16.4.4.3. read\_buf\_uchar8

This service copies the specified number of memory locations from the source to the destination address. The source address and the number of locations to copy are specified in the read parameters.

To copy memory locations:

- **Call** void read\_buf\_uchar8 ( const idata\_ptr\_t data\_ptr, const input\_read\_params\_ptr\_t params ) Where
  - data\_ptr is a pointer to the destination address.

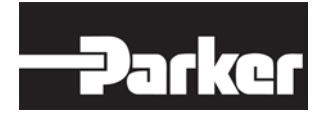

 params are the read parameters including the specified sourse address and number of locations to copy (see read\_buf\_params\_uchar8\_t).

Return value: Nothing, but the result is stored in data\_ptr

Example Call:

read\_buf\_uchar8(data\_ptr, params);

## 16.4.4.4. read\_buf\_uint16, read\_buf\_uint32

This service copies the specified number of memory locations from the source to the destination address. The source address and the number of locations to copy are specified in the read parameters.

To copy memory locations:

- **Call** void read\_buf\_uint16 ( const idata\_ptr\_t data\_ptr, const input\_read\_params\_ptr\_t params ) Where
  - data\_ptr is a pointer to the destination address.
  - params are the read parameters including the specified source address and number of locations to copy (see read\_buf\_params\_uint16\_t).

You may need to use read\_buf\_uint32 instead of read\_buf\_uint16. However, the format is the same. Replace the function with desired type in your application in such case. For params - see read\_buf\_params\_uint32\_t.

Return value: Nothing, but the result is stored in data\_ptr

Example Call - read\_buf\_uint16 used in here as example:

read\_buf\_uint16(data\_ptr, params);

#### 16.4.4.5. din\_debounce\_filter

Performs debounce filtering on a digital input. The debounce parameters are specified in the filter parameters structure and includes the increment and decrement steps, the upper and lower bounds where the result changes, the min and max counts and a pointer to a counter where the current count is stored.

To perform debounce filtering for digital input

 Call void din\_debounce\_filter ( const idata\_ptr\_t dst\_data, const idata\_ptr\_t src\_data, const input\_filter\_params\_ptr\_t params ) Where

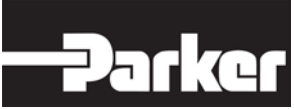

- dst\_data If the count has reached the upper change point change \*dst\_data to 1.
- If the count has reached the lower change point change \*dst\_data to 0.
- src\_data is the digital input to be debounce filtered.
- params are the debounce parameters (see din\_debounce\_filter\_params\_t).

Return Value: Nothing is returned but the result is stored in dst\_data.

## Example of debounce filtering

```
din_debounce_filter(dst_data, src_data, params); // Performs debounce
filtering on *src_data.Returns
```

## 16.4.4.6. running\_average

This service performs a running average on an input. The parameters used for averaging are specified in the filter parameters structure and the number of samples to base the average on, an index that indicates the oldest sample, a sum of the samples and a pointer to the samples.

To get the running average on an input

- Call void running\_average ( const idata\_ptr\_t dst\_data, const idata\_ptr\_t src\_data, const input\_filter\_params\_ptr\_t params) where
  - dst\_data is a pointer to the average value.
  - src\_data is the input to run average on.
  - params are the parameters used for averaging (see running\_average\_params\_t).

Return Value: Nothing is returned but the result is stored in dst\_data.

#### Example call

```
running_average(dst_data, src_data, params);
// Stores the average value into dst_data.Returns
```

## 16.4.4.7. convert\_linear\_sint32

This service performs linear conversion on an input in the form of y = mx/n + b. The parameters are specified in the convert parameters structure and include slope and intercept.

To perform a linear conversion on an input

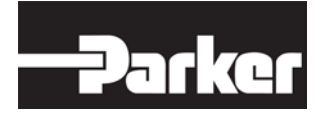

- Call void convert\_linear\_sint32 ( const idata\_ptr\_t dst\_data, const idata\_ptr\_t src\_data, const input\_convert\_params\_ptr\_t params ) where
  - dst\_data A pointer to the converted value.
  - src\_data The input to performs linear conversion on.
  - params The parameters used for converting (see convert\_linear\_params\_t).

Return Value: Nothing is returned but the result is stored in dst\_data.

#### Example call

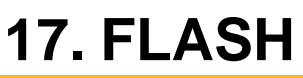

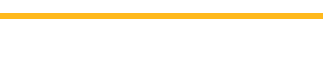

# 17.1. Overview

The flash module (pfw\_flash.h) provides an interface for writing to and erasing flash. File reference: pfw\_flash.h; stypes.h. Please refer to hw\_config.h for details about the platform's memory architecure for the flash\_write(), flash\_read() and flash\_erase\_sector() function calls.

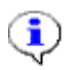

# NOTICE

Refer to section 8.1 CM0711 Memory Map to clarify the available memory areas and to chapter 8.2 Fixed Addresses for memory locations with static data.

# **17.2. Flash Functions**

This section provides you information how to:

- Initialize the Flash memory void flash\_init (void)
- Write to Flash memory uint16 flash\_write (uint32 base\_address, uint32 offset, uchar8 \*buffer, uint16 size)
- Read from Flash memory uint16 flash\_read (uint32 base\_address, uint32 offset, uchar8 \*buffer, uint16 size)
- Erase the Flash memory boolean flash\_erase\_sector (uint32 base\_address, uint32 sector)

# 17.2.1. flash\_init

Initialize internal and external flash memories. Call this once before using any other flash functions.

To initialize the Flash -memory

• Call void flash\_init ( void )

Return Value: Nothing

# Example call

flash\_init();

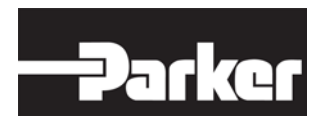

# 17.2.2. flash\_write

Writes data to flash memory. Note there are some areas of flash that the application may not be allowed to write to (such as the bootblock).

To write to Flash - memory

- **Call** uint16 flash\_write ( uint32 base\_address, uint32 offset, uchar8 \* buffer, uint16 size ) Where
  - base\_address is the start address of the section of flash to be modified.
  - Offset is the start address of memory that is written to is "base\_address + Offset".
  - buffer is a pointer to the data to be programmed into the flash.
  - size is the number of bytes to be programmed into the flash.

Return Value: Is the number of bytes programmed sucessfully.

#### Example call

```
uint16 size_of_programmed_data;
size_of_programmed_data = flash_write(base_address, offset,
    buffer_ptr, size);
```

# 17.2.3. flash\_read

Reads data from flash memory.

To read from Flash - memory

- Call uint16 flash\_write ( uint32 base\_address, uint32 offset, uchar8 \* buffer, uint16 size ) Where
  - base\_address is the start address of the section of flash to be read.
  - Offset is the start address of memory that is read is "base\_address + offset".
  - buffer is a pointer to buffer where data is read.
  - size is the number of bytes to be read from the flash.

Return Value: Is the number of bytes read successfully.

Example call

```
uint16 size_of_read_data;
size_of_read_data = flash_read(base_address, offset, buffer_ptr,
size);
```

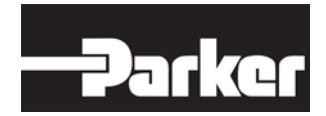

# 17.2.4. flash\_erase\_sector

Erases a flash sector. Note there are some areas of flash that the application may not be allowed to erase (such as the bootblock).

To erase the Flash - memory sector

- **Call** boolean flash\_erase\_sector ( uint32 base\_address, uint32 sector ) **Where** 
  - base\_address Not used. For backwards combatibility.
  - sector The sector to be erased.

## **Return Value:**

- o TRUE success.
- o FALSE failure.

## Example call

```
if( TRUE == flash_erase_sector(base_address, sector))
{
    // Successfully erases the flash sector.
}
```

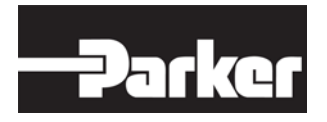

# **18. EEPROM Emulation**

# 18.1. Overview

CM0711 Data Flash memory has hardware support for EEPROM emulation. This feature allows you to read, write and delete data records without the need to erase the memory. Emulation can be used for example to store calibration data or user configurations. Frequent writing is not advised due to flash memory wear out.

This section provides you information how to:

- Initialize the emulation.
- Write records.
- Read records.
- Delete records.

# **18.2.** Initialize the Emulation

Emulation has 16368 bytes of effective memory space for storing records. Each record takes up (16 + data length) bytes of memory rounded up to next 16 bytes. So the minimum record size is 32 bytes and maximum number of such records is 511.

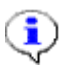

# NOTICE

It is not recommended to use all available space as this will require more frequent flash block swapping. Swapping is very expensive performance-wise and will corrupt flash quickly if written frequently.

# 18.2.1. eeprom\_init

Initializes EEPROM emulation system.

If necessary, creates or repairs the memory structures used for EEPROM emulation. Fills the record data look-up table with pointers to valid records; null pointers are written to look-up table for IDs that do not have a saved record.

Parameters

Maximum number of records in the look-up table (1 - 511).

Return value: char8

max\_records

- EEPROM\_OK: Init OK.
- EEPROM\_FLASH\_ERROR: Flash handling function returned an error, couldn't finish initialization.

Example Call:

```
char8 err;
```

```
err = eeprom_init(100);
```

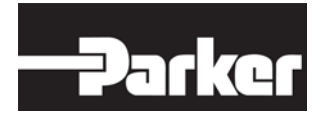

# **18.3. Write Records**

Writing is done in arbitrary size records. Each record will take space 16 bytes + data size rounded up to next 16 bytes. So a record with a single char and a 16 byte string, both consume 32 bytes space.

A record with the same id can be written again without the need to delete it. Old records are kept in the memory as long as there is free space left. The latest record is set as active. You should always write the same type of data to a specific record id. Or at least a type with the same size.

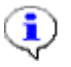

## NOTICE

When space is eventually used up, the active emulation block is swapped and old records are permanently erased. This can take several hundreds of milliseconds and will wear out the flash memory. Therefore, it is not recommended to use all space and you should minimize write times.

# 18.3.1. eeprom\_WriteRecord

Saves given data to non-volatile memory.

The new data replaces any existing data with the same record ID (look-up table is updated). If necessary, flash block swap is performed during the write (in which case look-up table pointers to all existing records are updated).

#### Parameters

| record_id   | A label for identifying the stored data. Use values from zero to (max_records - 1. |
|-------------|------------------------------------------------------------------------------------|
| data_length | Number of data bytes in the record                                                 |
| *data       | Pointer to data that will be written inside the record.                            |

Return value: char8

- EEPROM\_OK: Success.
- EEPROM\_INVALID\_PARAMETER: Too large value for record\_id given or null pointer specified for data.
- EEPROM\_OUT\_OF\_MEMORY: EEPROM full or record is too big.

#### Example Call:

```
char8 err;
uint32 data = 123456789;
err = eeprom_WriteRecord(0, sizeof(uint32), &data);
```

#### Example Call:

```
char8 err;
some_struct_type data;
data.x = 10;
data.y = 20;
```

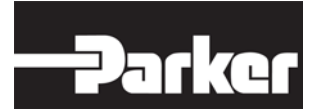

```
data.z = 30;
err = eeprom_WriteRecord(1, sizeof(some_struct_type), &data);
```

# 18.4. Read Records

Read function returns a void pointer to the constant record data. Null pointer is returned if data is not found.

# 18.4.1. eeprom\_GetRecord

Retrieves pointer to an existing data record.

## Parameters

record\_id Data identifier for the record.

Return value: void\*

- NULL: Data not found.
- Pointer to data record. Cast to expected type.

Example Call:

```
const uint32* rec_ptr;
uint32 data;
rec_ptr = (const uint32*)eeprom_GetRecord(0);
if (rec_ptr)
{
    data = *rec_ptr;
```

Example Call:

```
const some_struct_type* rec_ptr;
some_struct_type data;
rec_ptr = (const some_struct_type*)eeprom_GetRecord(1);
if (rec_ptr)
{
    memcpy(&data, rec_ptr, sizeof(some_struct_type));
}
```

# 18.5. Delete Records

Delete function removes a single record without the need to erase the whole block. It will also look for older references for the given record. If one is found, it is restored and set as the active one.

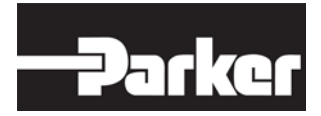

# 18.5.1. eeprom\_DeleteRecord

Deletes an existing data record and restores previous record of the same id, if any. Call repeatedly to delete all references to a record.

Parameters

record\_id Data

Data identifier for the record.

Return value: char8

- EEPROM\_OK: Record deleted.
- EEPROM\_NO\_DATA\_FOUND: There is no saved record to delete.
- EEPROM INVALID PARAMETER: Too large value for record id.
- EEPROM\_FLASH\_ERROR: Flash writing failed system may be unstable now!

Example Call:

```
char8 err;
err = eeprom_DeleteRecord(0);
```

Example Call:

```
char8 err;
do {
    // Delete all references to record 1
    err = eeprom_DeleteRecord(1);
while (err == EEPROM_OK);
```

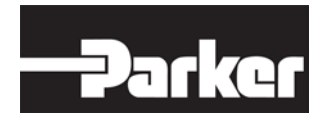

# **19. Cyclic Redundancy Check**

The cyclic redundancy check (CRC) is an error-detecting code to detect accidental changes to raw data. Short check value is attached to data blocks, based on the remainder of a polynomial division of their contents. Calculation is repeated, while the data is to be retrieved and evaluation can be made to see whether the retrieved data is still usable.

# 19.1. Overview

The CRC module services in CM0711 SW Platform Framework provides a functionality for calculating a 16-bit CRC on a block of data using the CRC-CCITT Poly: 0xF0B8.

File Reference: pfw\_crc.h #include "stypes.h"

# **19.2. CRC Functions**

There is 3 functions under this service

- o CRC Calculation
- o Inserting CRC
- o CRC result evaluation

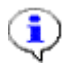

# NOTICE

CRC\_NOT\_COMPLIMENTED May have potential issues when the buffer size changes and the new bytes are 0's.

CRC\_COMPLIMENTED (Preferred to use this)

# 19.2.1.1. crc16\_calculation

Calculates a 16-bit CRC for the memory space pointed to by the data parameter that is num\_bytes in size.

To calculate CRC

- uint16 crc16\_calculation ( CRC\_Void\_Ptr data, uint32 num\_bytes ) where
  - data is a pointer to the beginning of the data range.
  - num\_bytes is the size of the data range.

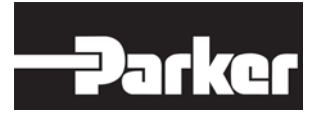

# Return Value: 16- bit CRC

#### Example Call:

```
crc = crc16_calculation(data_array, size_of_data);
```

## 19.2.1.2. insert\_crc

This function attach a 16-bit CRC to a data block. The routine will only calculate the CRC on the (size-2) as the last 2 bytes are used to store the CRC (LSB first).

#### To Insert CRC:

- **Call** boolean insert\_crc ( CRC\_Void\_Ptr buffer, uint32 buffer\_size, CRC\_Complimented complimented ) **Where** 
  - buffer is a pointer to data buffer.
  - buffer\_size is the size of data buffer.
  - complimented is the flag indicating if the 1's complimented CRC is to be used.

## Return Value:

- TRUE indicates success
- FALSE indicates failure

#### Example Call:

```
if (insert_crc(data_array, size_of_data, CRC_NOT_COMPLIMENTED))
{
     // CRC is inserted sucessfully.
}Returns
TRUE;
}
```

#### 19.2.1.3. is\_crc\_ok

Checks a data block for a valid CRC. This assumes that the 16-bit CRC is in the last 2 bytes of the data block in LSB first.

To evaluate CRC result

- **Call** boolean is\_crc\_ok ( CRC\_Void\_Ptr buffer, uint32 buffer\_size, CRC\_Complimented complimented ) Where
  - data refer to
  - Table 4: Parameters by Library for details.
  - buffer is a pointer to data buffer.

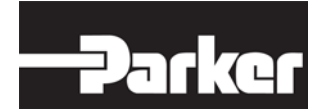

- buffer\_size is the size of buffer (including crc).
- complimented is the flag indicating if the crc in the buffer is the 1's compliment.

Return Value:

- TRUE indicates that CRC passes
- FALSE otherwise

# Example Call:

```
if (is_crc_ok(data_array, size_of_data, CRC_NOT_COMPLIMENTED))
{
    // CRC is ok.
}
```

# 20. Application Parameter Table Support

There are three functions in this service to provide means to ask version, build and part number of application parameter table.

File references:

- hw\_interface.h
- hw\_user.h

## 20.1.1.1. get\_application\_pararmeter\_table\_version

This function check the checksum and if it passes, it returns the application parameter table version stored in specific memory address – see chapter 8.2 Fixed addresses for more information.

To check this info

• **Call** uint16 get\_application\_pararmeter\_table\_version (void)

Return Value:

- Application parameter table version information
- Otherwise returns 0xFFFF, when application parameter table version information is not available

#### Example Call:

```
uint16 get_application_pararmeter_table_version( void )
{
    uint16 version_number = 0xFFFF;
    #ifdef INCLUDE_APPLICATION_PARAMETER_TABLE_SUPPORT
    if (verify_application_parameter_table_checksum())
      {
        version_number = *Application_Parameter_Table_Version_Ptr;
      }
    #endif
    return version_number;
}
```

# 20.1.1.2. get\_application\_pararmeter\_table\_build\_number

This function check the checksum and if it passes, it returns the application parameter table build number –information stored in specific memory address – see chapter 8.2 Fixed addresses for more information.

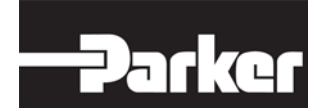

To check this info

• Call uchar8 get\_application\_pararmeter\_table\_build\_number (void)

Return Value:

- Application parameter table build number- information
- Otherwise returns 0xFF, when application parameter table build numberinformation is not available

# Example Call:

```
uchar8 get_application_pararmeter_table_build_number( void )
{
    uchar8 build_number = 0xFF;
    #ifdef INCLUDE_APPLICATION_PARAMETER_TABLE_SUPPORT
    if (verify_application_parameter_table_checksum())
      {
        build_number = *Application_Parameter_Table_Build_Number_Ptr;
      }
    #endif
    return build_number;
}
```

# 20.1.1.3. get\_application\_pararmeter\_table\_part\_number

This function check the checksum and if it passes, it returns the application parameter table part number –information stored in specific memory address – see chapter 8.2 Fixed addresses for more information.

To check this info

• **Call** uint32 get\_application\_pararmeter\_table\_part\_number (void)

Return Value:

- Application parameter table build number- information
- Otherwise returns 0xFFFFFFF, when application parameter table build number- information is not available

Example Call:

```
uint32 get_application_pararmeter_table_part_number( void )
{
```
}

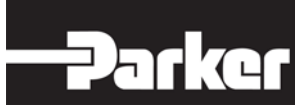

```
uint32 part_number = 0xFFFFFF;
#ifdef INCLUDE_APPLICATION_PARAMETER_TABLE_SUPPORT
    if (verify_application_parameter_table_checksum())
    {
       part_number = *Application_Parameter_Table_Part_Number_Ptr;
    }
#endif
return part_number;
```

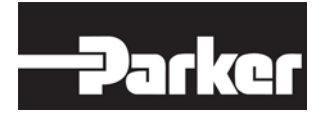

## 21. Application Debug and Diagnostics Aupport

This chapter lists some debug and diagnostics services which are available for CM0711 applications.

### 21.1. max\_stack\_usage

Returns the maximum percentage of available stack that has been in use. E.g. 50 indicates that at some point since reset, 50% of the available stack has been in use.

Header file to include: stack\_usage.h

To get the maximum stack usage percentage

• Call uint8 max\_stack\_usage ( void )

Return Value:

• stack usage percent: 1 (1%)

#### Example call

uint8 usage\_percentage;

usage\_percentage = max\_stack\_usage();

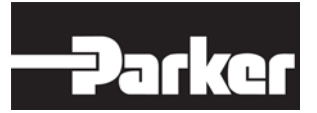

# 22. Frequently Asked Questions

#### Q: Can I access a JTAG port for software debugging purposes?

The CM0711 has JTAG port that is not accessible from outside its enclosure in normal serial production units. However, it is possible to order special development units from Parker.

Q: Can I develop PC applications for CM0711 communication using DLA?

Yes. The DLA supports RP1210 which is an industry standard. PC applications can be written to interface via RP1210 to the DLA. Reference Instruction book for USB-DLA on Parker website for detailed information.

### Q: I have shared variable between a thread and CAN rx table. Do I need to lock it somehow?

No. Received data is passed from CAN rx interrupt to the corresponding stack. The stack gets processed in an internal thread. Since CM0711 does not support parallel threads, the internal thread and your own thread cannot interrupt each other and there is no conflict.

#### Q: Why isn't there any main function in template project?

Main function is encapsulated inside the bootblock. It initializes the system, invokes ap\_init() and then enters main loop to schedule running threads. That is why you need to fork at least one thread in ap\_init().

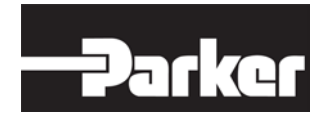

# 23. Feedback

In order to ensure the manual meets your needs, we need your feedback. Please answer the questions on this page and send the page to Parker Hannifin Manufacturing Finland Oy.

Contact information: Parker Hannifin Manufacturing Finland Oy Lepistönkatu 10, FI-30100 Forssa Finland

Email: support.forssa@parker.com

-----

1. What is your comfort level with the subject matter? Beginner — Intermediate — Advanced — Professional

2. How would you rate the quality of this manual? 1 (low) -2 - 3 - 4 - 5 (high)

- 3. What do you like about this manual?
- 4. What do you dislike about this manual?